# **My Church People**

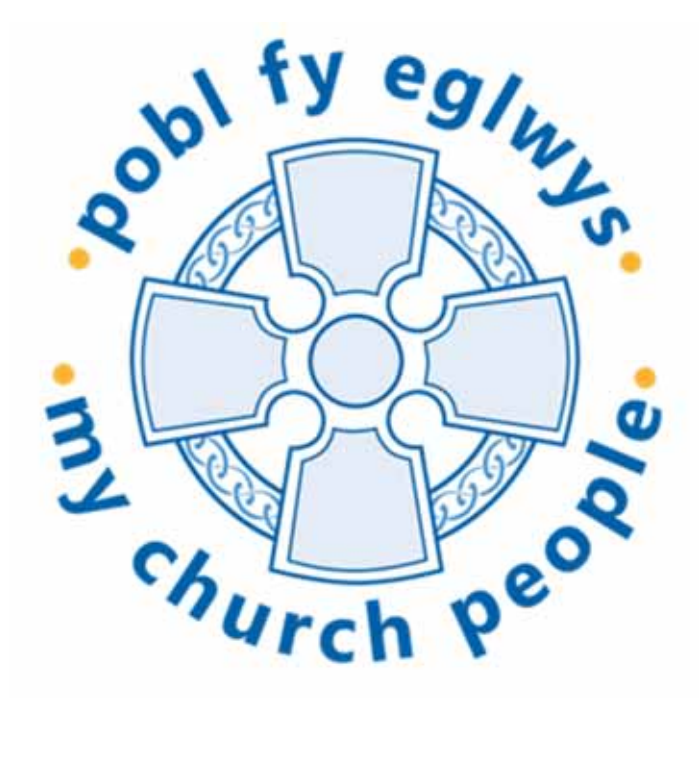

**User Guide** 

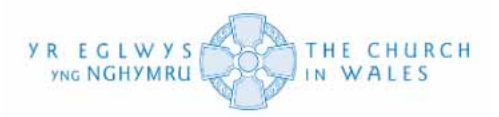

## Contents

| Logging on and resetting your password    |    |
|-------------------------------------------|----|
| Locating your My People List              |    |
| Navigating your My People list            | 10 |
| Defining DBS Requirements                 |    |
| Locating Adult and Child flowcharts       |    |
| Navigating the Adult and Child flowcharts | 15 |
| Initializing the DBS Check                | 19 |
| Find / Add Someone                        | 30 |
| Record Status Indicators                  |    |
| Setting Things Up for the Update Service  | 43 |
| Update Service Re-checks                  | 47 |
| Safeguarding Training                     |    |
| Frequently Asked Questions - System       | 62 |
| Frequently Asked Questions – Data         | 63 |

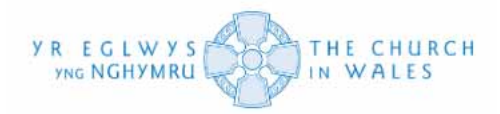

#### Logging on and resetting your password

Before you attend My Church People training, you will have received initial login details for the system. When these initial logins are inputted onto the website, you will be asked to change your temporary password to set up password recovery.

Firstly, go to the website. This can be located at https://mcpwales.dioce.se

| Please Log I      | n                 |   |
|-------------------|-------------------|---|
| ease enter your L | ogin and Password | _ |
| Login:            |                   |   |
| Password:         |                   | j |
|                   | Log In            |   |
| rgotten your Pas  | sword?            |   |
|                   |                   |   |
|                   |                   |   |
|                   |                   |   |
|                   |                   |   |

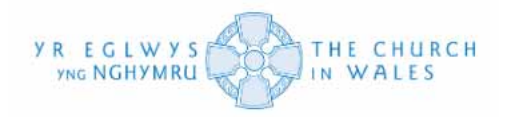

Next, enter your given login details and click on the 'Log In' button.

| Please Log In Please enter your Login and Password                    |  |
|-----------------------------------------------------------------------|--|
| Login: Churchinwales.org.uk Password: Log In Forgotten your Password? |  |
|                                                                       |  |
|                                                                       |  |
|                                                                       |  |

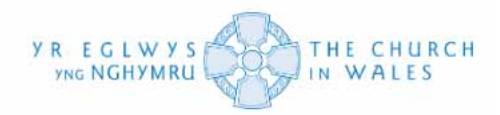

You will be redirected to the following page that will ask you to update your password. If you follow the criteria asked, everything should run smoothly. The system asks that your password must be at least 10 characters long and must contain at least 3 out of the following 4 requirements. Please see below.

| Choose to do this another                                                                                                    |
|----------------------------------------------------------------------------------------------------|
| Your password has expired, please update it below                                                                                                    |
| New Password:<br>Re-enter Password:<br>Update Password                                                                                                    |
| Your new password must satisfy the following criteria:<br>Be at least 10 characters long<br>It must contain at least 3 out of the following 4<br>Have one upper case character in it (A through Z)<br>Have one lower case character in it (a through z)<br>Have one numerical digit in it (0 through 9)<br>Have one non-alphanumeric character in it (for example ! \$ ^) |

Please note that you are given the option to 'Choose to do this another time' but it is advised that you change it as soon as possible to set up password recovery.

| 📾 Update Password                                 | Choose to do this another time |
|---------------------------------------------------|--------------------------------|
| Your password has expired, please update it below |                                |

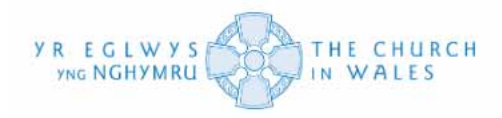

As you start to create your password and fill the in the box labelled 'New Password' the system will start to recognize that you meet the criteria.

| Choose to do this another time                                                                                                    |
|----------------------------------------------------------------------------------------------------|
| Your password has expired, please update it below           New Password           Re-enter Password           Update Password           Your new password must satisfy the following criteria:                                                                                                    |
| Be at least 10 characters long<br>It must contain at least 3 out of the following 4 ✓<br>Have one upper case character in it (A through Z)<br>Have one lower case character in it (a through z)<br>Have one numerical digit in it (0 through 9)<br>Have one non-alphanumeric character in it (for example ! \$ ^) |

This is indicated via the password strength indicator above the box labeled 'New Password'. The higher the indicator, the stronger the password is. Please see below.

| 🖆 Update Password                                 | Choose to do this another time |
|---------------------------------------------------|--------------------------------|
| Your password has expired, please update it below |                                |
| New Password:                                     |                                |
| Update Password                                   |                                |

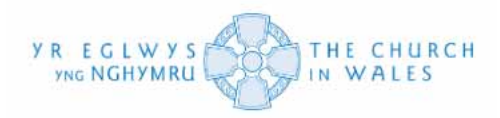

Once you have entered your new password and the indicator has recognized it meets the correct criteria, re-enter it in the box labelled 'Re-enter Password' underneath the 'New Password' box.

| Choose to do this another time<br>Your password has expired, please update it below                                                                                                    |
|----------------------------------------------------------------------------------------------------|
| New Password<br>Re-enter Password<br>Update Password                                                                                                    |
| Your new password must satisfy the following criteria:<br>Be at least 10 characters long •<br>It must contain at least 3 out of the following 4 • • •<br>Have one upper case character in it (A through Z)<br>Have one lower case character in it (a through Z)<br>Have one numerical digit in it (0 through 9)<br>Have one non-alphanumeric character in it (for example ! \$ ^) |

Once that is completed, all you need to do is click on the 'Update Password' button as seen below. This should successfully log you into the system and direct you to the home screen.

| Update Password                                                                                                    | Choose to do this another tin                                                   |
|----------------------------------------------------------------------------------------------------|---------------------------------------------------------------------------------|
| New Password:                                                                                                    | ∎<br>↓                                                                          |
| Your new password must satisfy the followin<br>Be at least 10 characters long<br>It must contain at least 3 out of the followin<br>Have one upper case character in it (A th<br>Have one lower case character in it (a thr<br>Have one numerical digit in it (0 through<br>Have one non-alphanumeric character in | ng criteria:<br>ng 4<br>rough Z)<br>rough z)<br>9)<br>n it (for example ! \$ ^) |

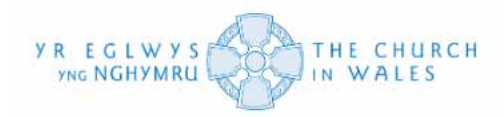

#### Locating your My People List

Once you have successfully logged into My Church People, you should see the home screen.

Click on the 'My People' option on the left-hand menu to view the people in your Ministry Area.

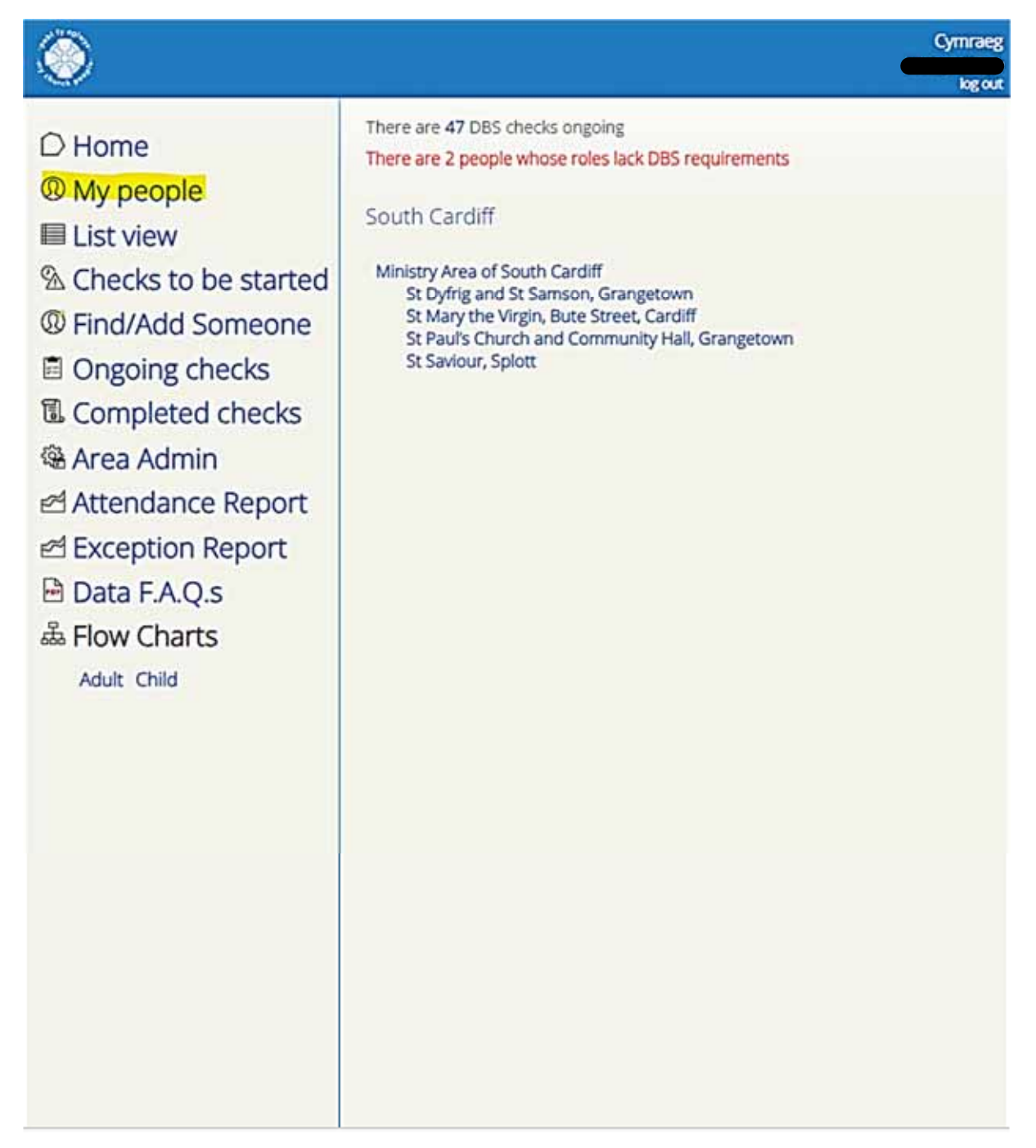

The screen will then show a list of your own people, each with specific roles attached to them. This data has been inputted from the Info Net.

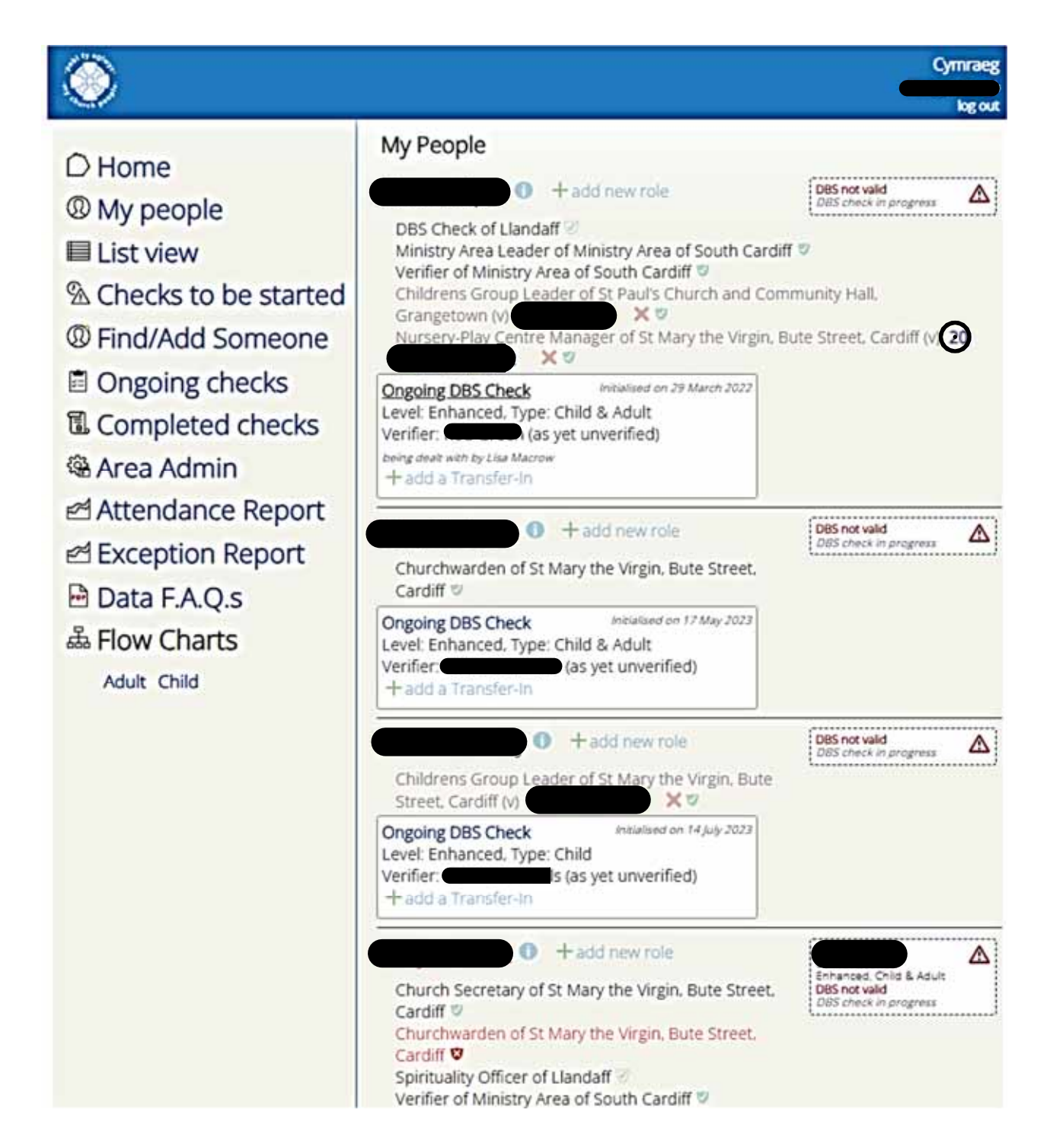

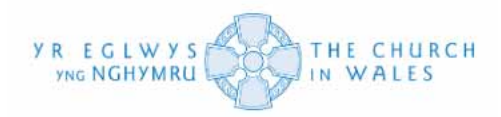

#### Navigating your My People list

You are now able to navigate through your people list and make amendments as you see fit. Whether it's from initializing checks and changing shields to even adding people to the system.

To initialize a DBS check, you must first make sure that you define the DBS requirements for that certain role. This gives APCS and the DBS an understanding as to what the best requirement is for that role, based on your own perception of the role and the people they work with.

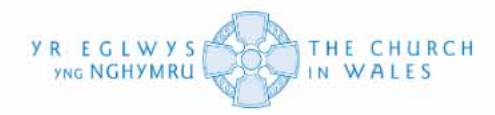

If you hold your mouse cursor over a red shield on someone's record, a comment will appear indicating action to be taken. In this instance the DBS requirements need to be defined.

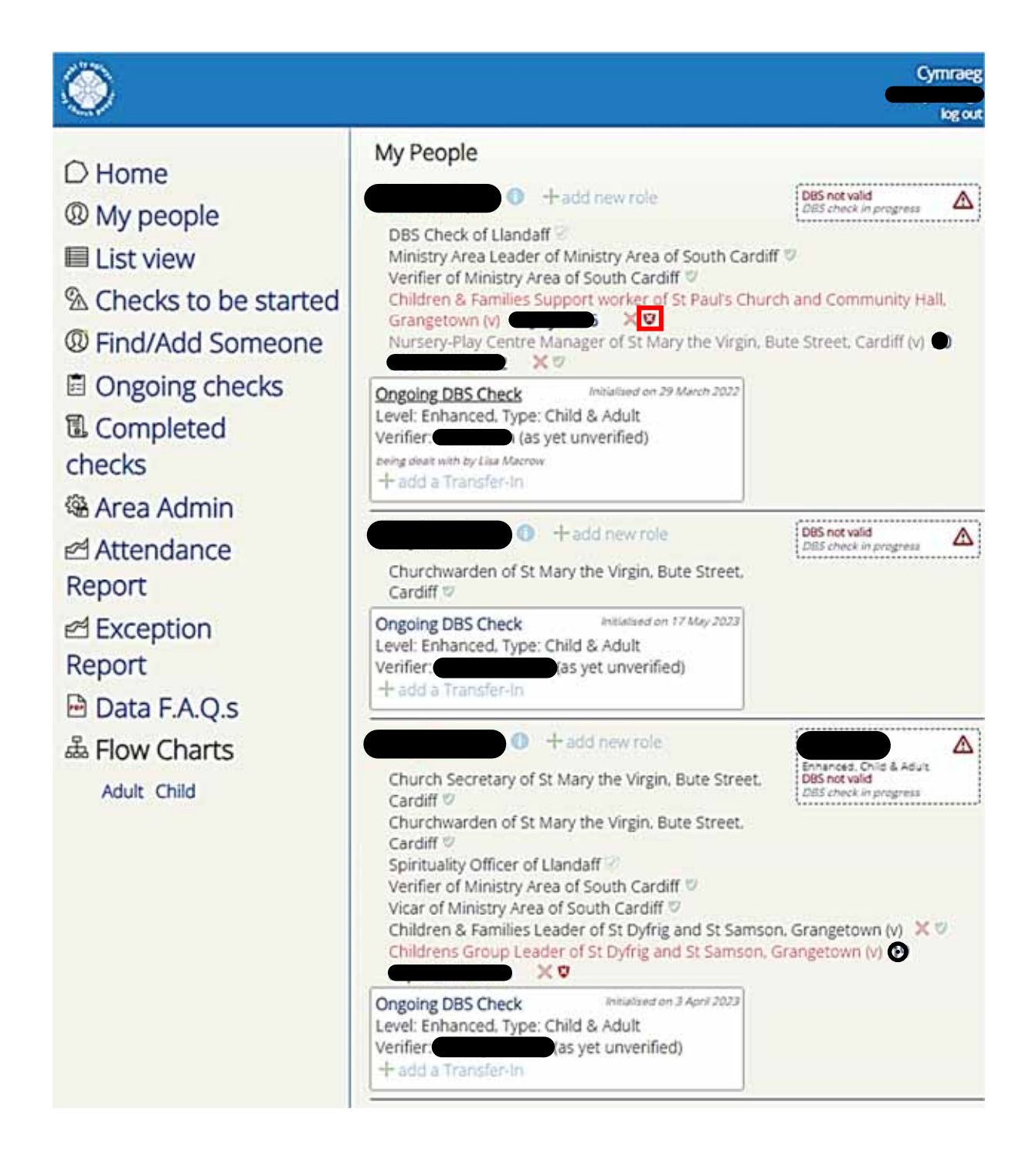

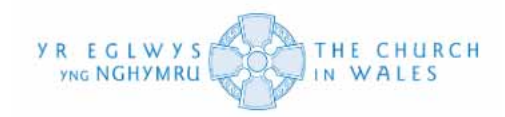

## **Defining DBS Requirements**

After the steps above, click on the shield, a pop-up will appear below.

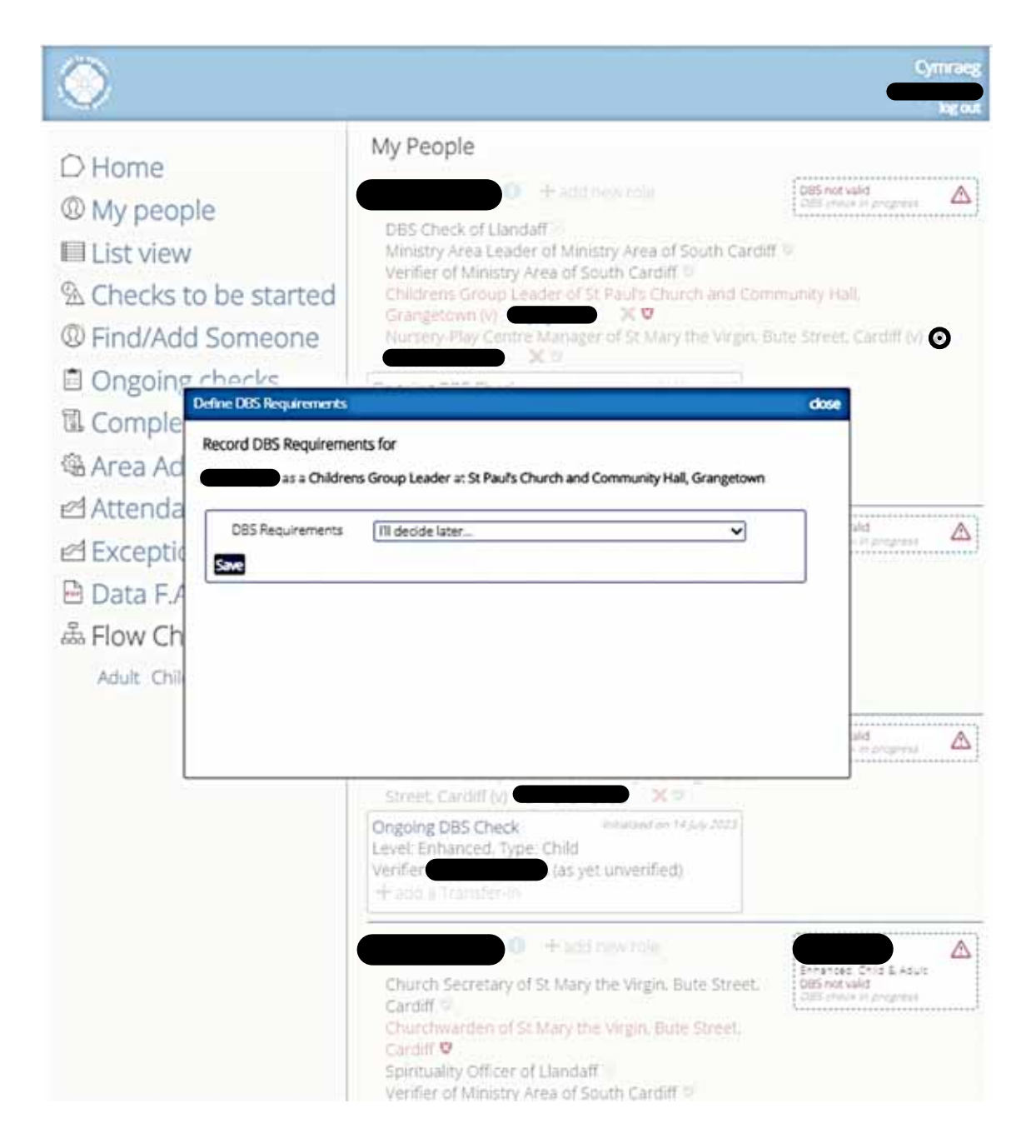

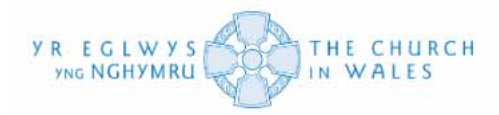

If you click on the small arrow on the right-hand side of the dropdown, you should be provided with a list of options to select from.

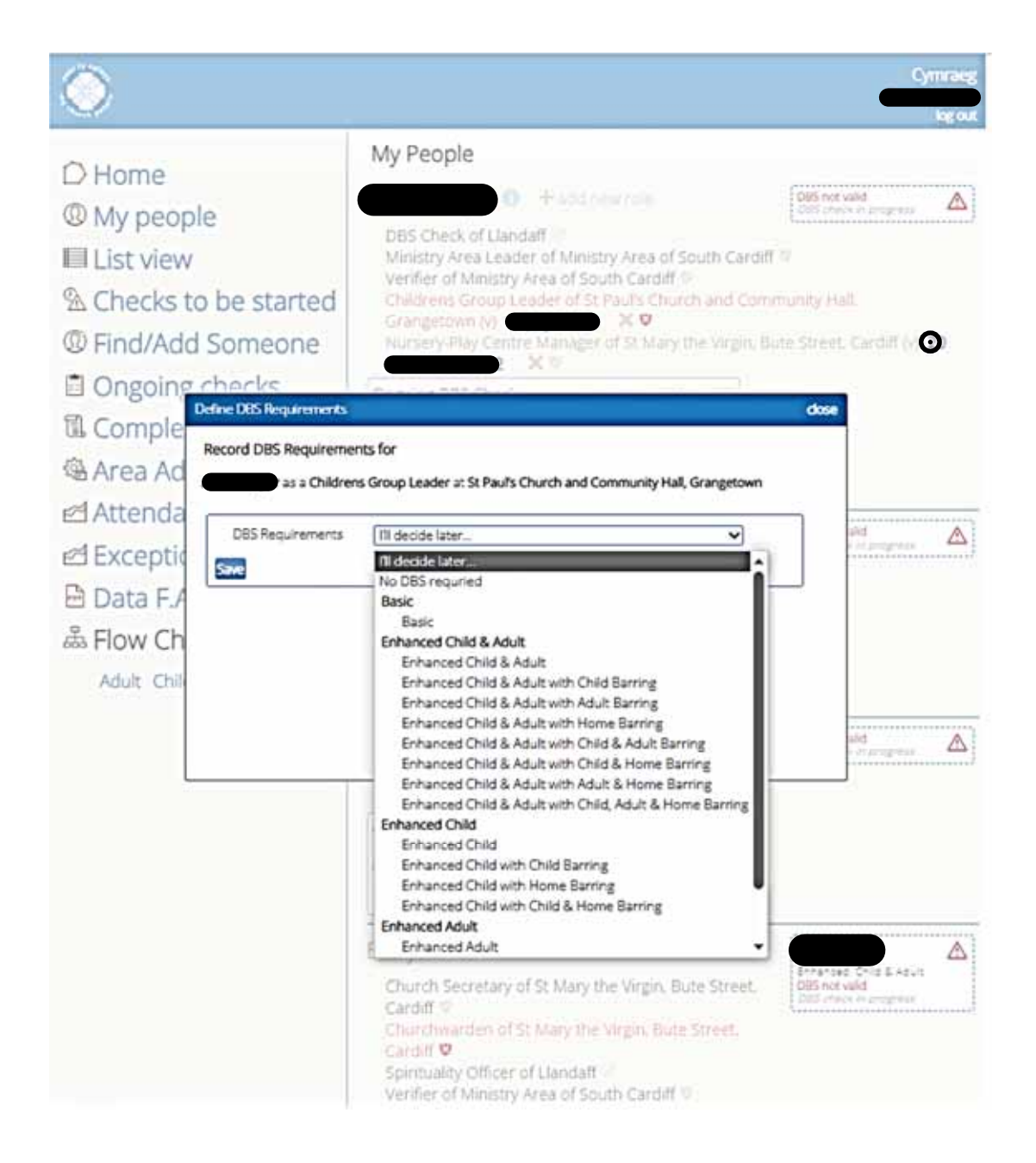

From there on, you can select what type of DBS that person needs based on their role. Please note that the DBS does not provide specific DBS requirements for each role and leaves it up to your own perception (this has been set in place due to the knowledge that every church works differently regarding DBS applications and setting role requirements)

The My Church People system, however, provides you with Child and Adult flowcharts to use as guidance. See next page.

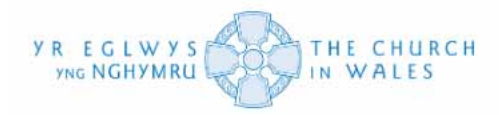

## Locating Adult and Child flowcharts

You can locate this by clicking on the 'Adult' or 'Child' option (depending on the role) under the 'Flow Charts' tab within the contents on the left side of your screen.

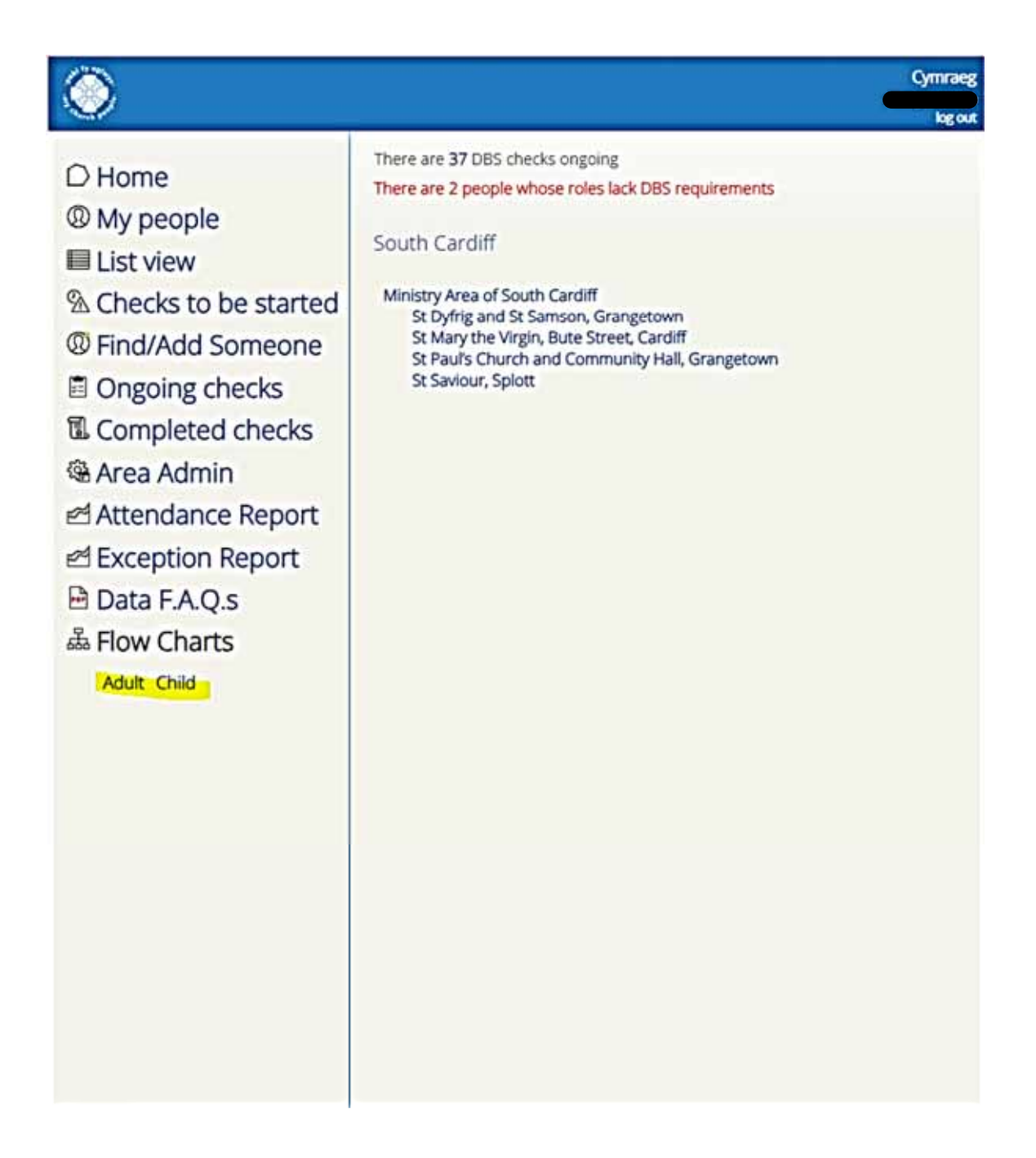

Once you click on the option (as labelled) you should be redirected to a new tab. This will contain a readable PDF document that visualizes the flow chart.

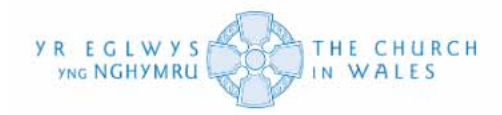

#### Navigating the Adult and Child flowcharts

Handling the flowcharts should be relatively easy if you have a standard knowledge of the person and their role within the church.

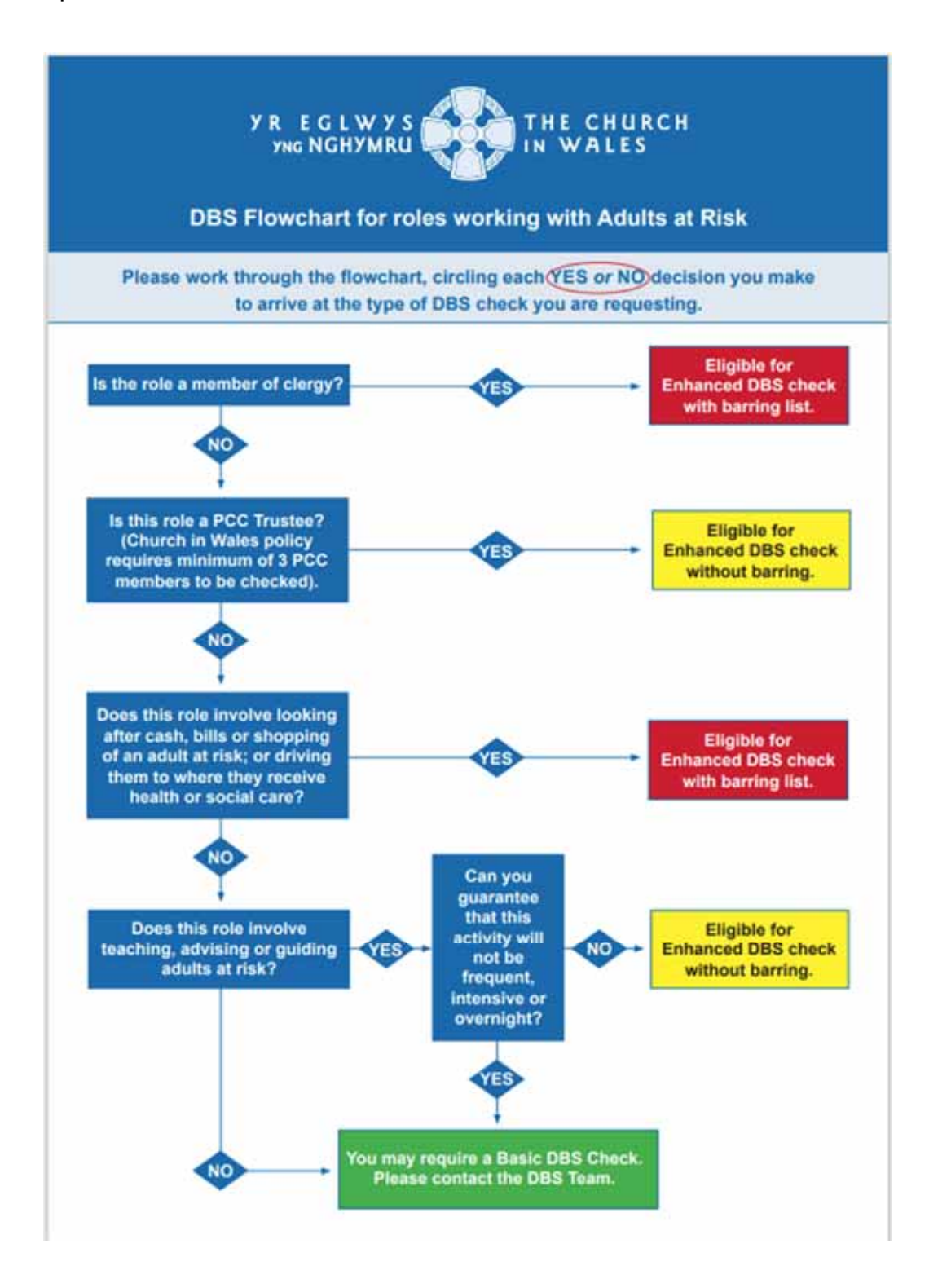

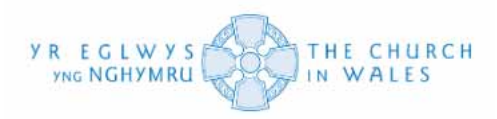

If you follow the "yes" or "no" options down or across the flowchart, you should be able to determine a rough idea as to what type of DBS requirement a person needs.

- 'Eligible for Enhanced DBS check with barring list' would be equivalent to an Enhanced Child and Adult with Child and Adult Barring check.
- 'Eligible for Enhanced DBS check without barring' would be equivalent to an Enhanced Child or an Enhanced Adult check, only without the barring attached.
- If you reach the bottom of the flowchart, it suggests that you may require a Basic DBS Check and contact the DBS Team. Not every role requires a DBS, and this box has been put in place to suggest that your applicant may not even need a check. Please don't expect to get a confirmed answer from the DBS regarding what type of requirements should be set for the role. This should be solely decided by you. Please see below.

PLEASE NOTE: DBS application requirements are set only by the DBS and legal team because of the certainty of what they do in their role. Each DBS application should be risk assessed by role/duties held by an individual within the MA or individual church. We cannot provide a list of which role requires which DBS check because there is no standardisation of roles across the province. Each diocese has multiple roles with varied duties which change DBS requirements per application.

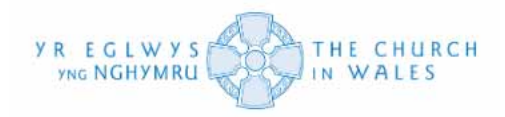

#### The same applies for the Child flow chart:

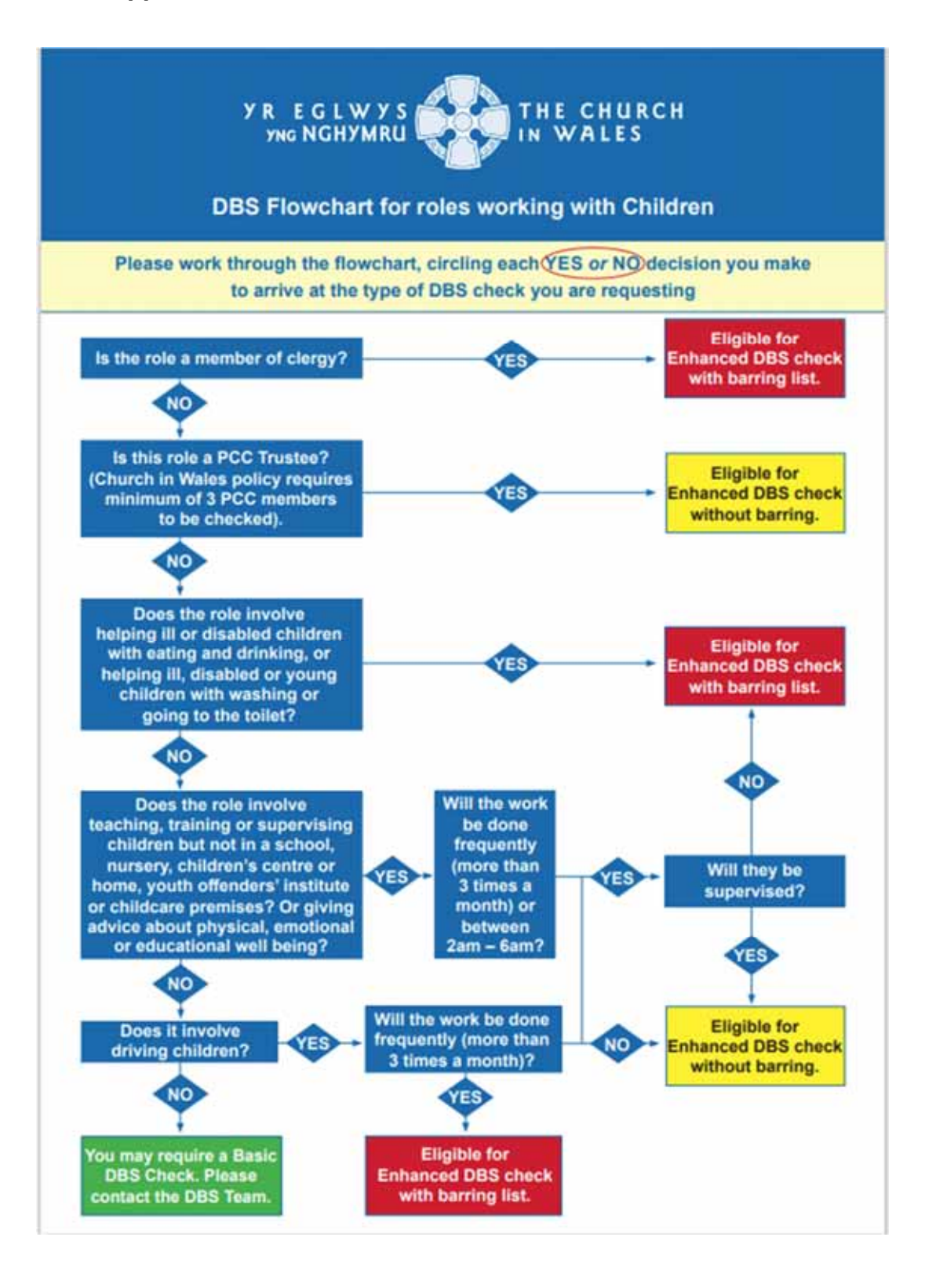

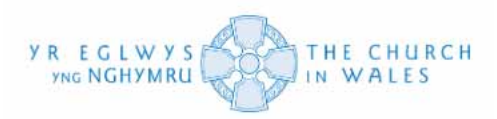

- 'Eligible for Enhanced DBS check with barring list' would be equivalent to an Enhanced Child and Adult with Child and Adult Barring check.
- 'Eligible for Enhanced DBS check without barring' would be equivalent to an Enhanced Child or an Enhanced Adult check, only without the barring attached.
- If you reach the bottom of the flowchart, it suggests that you may require a Basic DBS Check and contact the DBS Team. Not every role requires a DBS, and this box has been put in place to suggest that your applicant may not even need a check. Please don't expect to get a confirmed answer from the DBS regarding what type of requirements should be set for the role. This should be solely decided by you. Please see previous page.

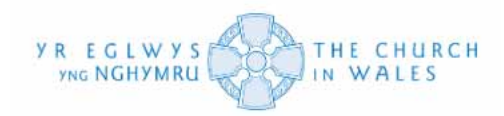

### Initializing the DBS Check

Now that you have provided role requirements for initializing your DBS check, you are finally able to start the DBS check application process.

You can start this by hovering over the initialize a check option (under DBS not valid) and then clicking on it. You will be redirected to the following page.

| Samson, Grangetown (V)                                                                                                    | ( 🔊                                                                         |
|----------------------------------------------------------------------------------------------------|-----------------------------------------------------------------------------|
| Ongoing DBS Check Initialised on 31 May 2023<br>Level: Enhanced, Type: Child<br>Verifier: (as yet unverified)<br>+ add a Transfer-In                                |                                                                             |
| ● + add new role<br>Churchwarden of St Dyfrig and St Samson,<br>Grangetown ♥                                                                                        | DBS not valid<br>DBS check in progress                                      |
| Ongoing DBS Check Initialised on 27 March 2023<br>Level: Enhanced, Type: Child & Adult<br>+ add a Transfer-In                                                       |                                                                             |
| + add new role Family Support Worker of St Mary the Virgin, Bute Street, Cardiff (v)                                                                                | DBS not valid<br>Initialise a check                                         |
| thildrens Group Leader of St Mary the Virgin, But Street, Cardiff (v)                                                                                               | DBS not valid<br>Initialise a check                                         |
| Church Treasurer of St Dyfrig and St Samson,<br>Grangetown Churchwarden of St Dyfrig and St Samson, Grange<br>Supervisor (V/adults or children) of Ministry Area of | DBS not valid<br>DBS check in progress ▲<br>etown ♥<br>of South Cardiff (V) |
| Ongoing DBS Check Initialized on 13 October 2022<br>Level: Enhanced, Type: Child & Adult<br>Verifier: (as yet unverified)<br>+ add a Transfer-In                    |                                                                             |
| thildrens Group Leader of St Paul's Church and<br>Community Hall, Grangetown (v)                                                                                    | DBS not valid<br>DBS check in progress                                      |
| Ongoing DBS Check Initialized on 13 June 2023<br>Level: Enhanced, Type: Child<br>Verifier: (as yet unverified)<br>+ add a Transfer-In                               |                                                                             |
| • +add new role                                                                                                    | DBS not valid<br>DBS check in progress                                      |

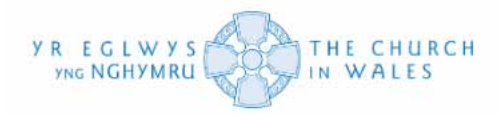

This page will pop up once you have clicked the "Initialise a check" function. You will need to fill out a few of the boxes and dropdowns before sending application email off.

| $\odot$                                                                                                    | Cymraeg                                                                                                    |
|----------------------------------------------------------------------------------------------------|----------------------------------------------------------------------------------------------------|
| <ul> <li>○ Home</li> <li>③ My people</li> <li>■ List view</li> <li>③ Checks to be started</li> <li>④ Find/Add Someone</li> <li>④ Ongoing checks</li> <li>④ Ongoing checks</li> <li>④ Area Admin</li> <li>△ Attendance Report</li> <li>△ Exception Report</li> <li>△ Data F.A.Q.s</li> <li>▲ Flow Charts<br/>Adult Child</li> </ul> | Requires: Enhanced Child<br>(intailsed on 09/09/23)<br>- back to list<br>Position applied for <u>Position applied for</u><br>Level <u>Enhanced</u> Workforce <u>Select</u> , <u></u><br>Is it a volunteer or salaried role? <u>Select</u> , <u></u><br>Notes<br>Notes |

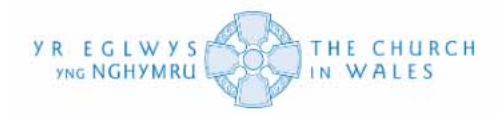

First, you will need to fill out the "Position applied for" box with the role they are applying a DBS check for. In this case, for Margot, it would be a Junior-Kids Church Leader, but it depends on the role you add.

| D Home                                                                                                    |                                                                                                    |
|----------------------------------------------------------------------------------------------------|----------------------------------------------------------------------------------------------------|
| D Home                                                                                                    |                                                                                                    |
| <ul> <li>Image: Second state and the second state and the second st</li></ul> | Set things up for Update Se<br>splied for Children's Group Leader<br>vanced V Workforce SelectV<br>volunteer or salaried role? SelectV |

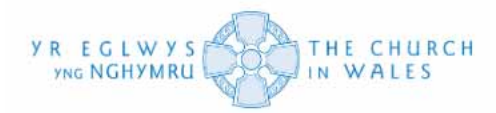

Next, you will be required to select the entry level and workforce for the DBS check. The system provides the previously set requirements under the name of the applicant as guidance to filling it out.

| $\odot$                                                                                                    | Cym<br>k                                                                                                    |
|----------------------------------------------------------------------------------------------------|----------------------------------------------------------------------------------------------------|
| <ul> <li>Home</li> <li>My people</li> <li>List view</li> <li>Checks to be started</li> <li>Find/Add Someone</li> <li>Ongoing checks</li> <li>Completed checks</li> <li>Area Admin</li> <li>Attendance Report</li> <li>Exception Report</li> <li>Data F.A.Q.s</li> <li>Flow Charts</li> <li>Aduit Child</li> </ul> | Requires: Enhanced Child<br>(initialised on 09/08/23)<br>- back to list<br>Notes<br>Notes<br>Enhanced<br>Notes<br>Enhanced<br>Notes<br>Enhanced<br>Notes<br>Enhanced |

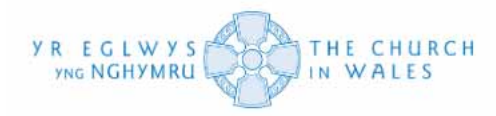

With both the entry level and workforce dropdown, you are provided with various options.

- For the Entry level, you have the option for Basic or Enhanced.
- For the workforce, as seen here, you are the given the options for solely Adult and Child or both. For this case, the requirements were set as Enhanced Child so they would be selected accordingly.

| $\bigcirc$                                                                                                    | Cymrae<br>Iog or                                                                                                    |
|----------------------------------------------------------------------------------------------------|----------------------------------------------------------------------------------------------------|
| <ul> <li>○ Home</li> <li>③ My people</li> <li>■ List view</li> <li>③ Checks to be started</li> <li>④ Find/Add Someone</li> <li>③ Ongoing checks</li> <li>④ Ongoing checks</li> <li>④ Area Admin</li> <li>△ Attendance Report</li> <li>△ Exception Report</li> <li>△ Data F.A.Q.s</li> <li>▲ Flow Charts</li> <li>Adult Child</li> </ul> | Equires: Enhanced Child<br>(nitialised on 09/08/23)<br>← back to list<br>Position applied for Children's Group Leader<br>Level Enhanced Workforce Select<br>Adult<br>Notes Notes Child & Adult<br>Is it a volunteer or salaried role? Select<br>Adult<br>Child & Adult |

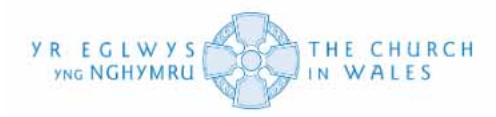

Next, you need to select whether the role is volunteer or salaried (based on your knowledge of the person in that role) For this example, we have selected volunteer. It is also worth noting that you can select "Child Barring" or "Adult Barring" if the requirements ask it. Please refer to FAQ at the end of this guide for definitions on 'Child Barring' and 'Adult Barring'.

| ۲                                                                                                    | Cymraeg<br>log out                                                                                                    |
|----------------------------------------------------------------------------------------------------|----------------------------------------------------------------------------------------------------|
| <ul> <li>□ Home</li> <li>③ My people</li> <li>■ List view</li> <li>④ Checks to be started</li> <li>④ Find/Add Someone</li> <li>ⓐ Ongoing checks</li> <li>④ Completed checks</li> <li>④ Area Admin</li> <li>☑ Attendance Report</li> <li>☑ Exception Report</li> <li>☑ Data F.A.Q.s</li> <li>▲ Flow Charts</li> <li>Adult Child</li> </ul> | Requires: Enhanced Child<br>(initialised on 09/08/23)<br>- back to list<br>Position applied for <u>Children's Group Leader</u><br><u>is it a volunteer or salaried role?</u> <u>Select.</u><br><u>is it a volunteer or salaried role?</u> <u>Select.</u><br><u>is lotes</u> <u>volunteer</u><br>Notes <u>volunteer</u> |

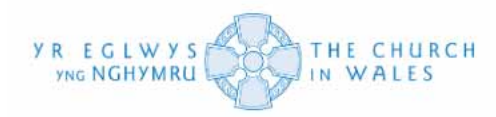

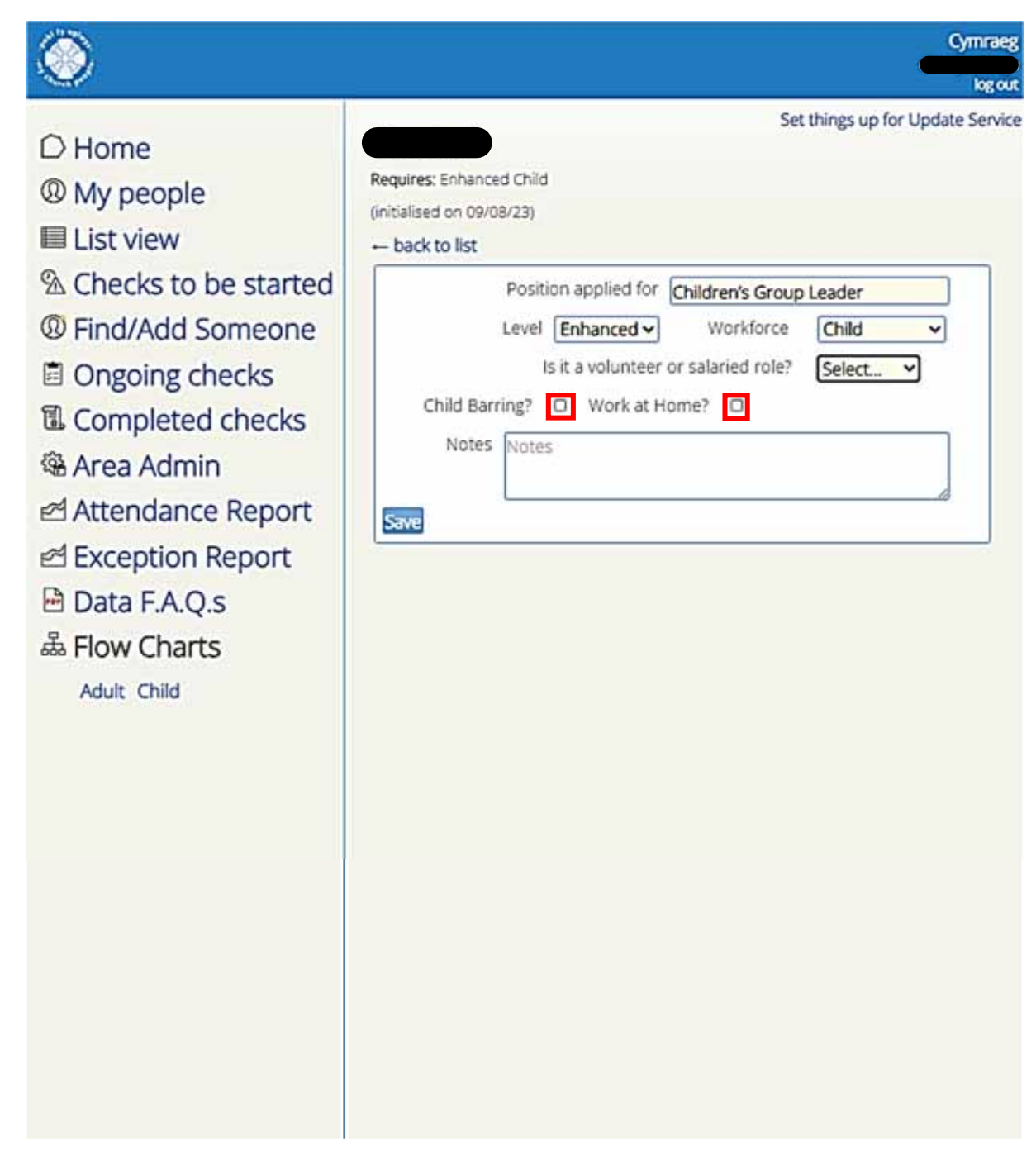

We have left this unticked as we only require an "Enhanced Child" DBS check, therefore I won't be requiring them.

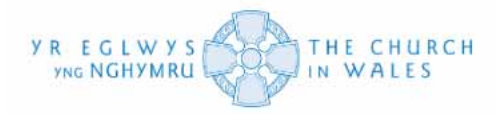

Once you have selected whether the role is "salaried" or "volunteer", the option to choose a "verifier" should become available.

|                                                                                                    | Sat things up for Linda                                                                                                    |
|----------------------------------------------------------------------------------------------------|----------------------------------------------------------------------------------------------------|
| <ul> <li>Home</li> <li>My people</li> <li>List view</li> <li>Checks to be started</li> <li>Find/Add Someone</li> <li>Ongoing checks</li> <li>Completed checks</li> <li>Area Admin</li> <li>Attendance Report</li> <li>Exception Report</li> <li>Data F.A.Q.s</li> <li>Flow Charts<br/>Adult Child</li> </ul> | Requires: Enhanced Child<br>(initialised on 09/08/23)<br>- back to list<br>Position applied for Children's Group Leader<br>Level Enhanced Workforce Child<br>Is it a volunteer or salaried role? Volunteer<br>Child Barring? Work at Home?<br>Notes Notes<br>Verifier Other<br>User ID |

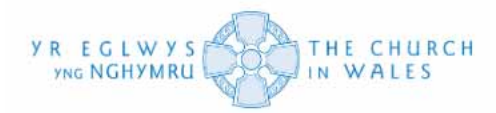

Once you have clicked on the verifier option as seen on the previous page, you should then be able to input the name and email of the verifier, whoever you choose to nominate. Please remember that an applicant cannot verify themselves. Please refer to FAQ at the end of this guide.

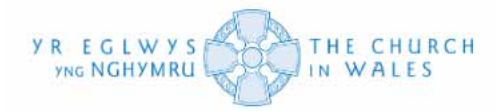

Once you have inputted the details of the verifier, you will need to click on the "Email application to applicant" link to send the application form off to the desired applicant.

| <ul> <li>○ Home</li> <li>③ My people</li> <li>■ List view</li> </ul>                                                                                                    | Requires: Enhanced Child<br>(initialised on 09/08/23)<br>back to list                                                                                                    |
|----------------------------------------------------------------------------------------------------|----------------------------------------------------------------------------------------------------|
| <ul> <li>Checks to be started</li> <li>Find/Add Someone</li> <li>Ongoing checks</li> <li>Completed checks</li> <li>Area Admin</li> <li>Attendance Report</li> <li>Exception Report</li> <li>Data F.A.Q.s</li> <li>Flow Charts</li> <li>Adult Child</li> </ul> | Position applied for Children's Group Leader<br>Level Enhanced ✓ Workforce Child ✓<br>Is it a volunteer or salaried role? Volunteer ✓<br>Child Barring? □ Work at Home? □<br>Notes Notes<br>Verifier • Other<br>Verifier name<br>Verifier remail<br>User ID<br>Email application to applicant |
|                                                                                                    | S                                                                                                    |

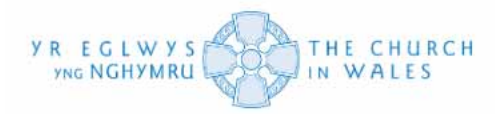

This means that the applicant will receive an automatic email from the DBS (under the email address of the verifier) explaining that an ongoing check has been started for them. It will also provide login details for APCS (the DBS check processing system) so they can fill out the online application form.

| $\odot$                                                                                                    |                                                                                                    | Cymrae                                                                                                    |
|----------------------------------------------------------------------------------------------------|----------------------------------------------------------------------------------------------------|----------------------------------------------------------------------------------------------------|
| <ul> <li>Home</li> <li>My people</li> <li>List view</li> <li>Checks to be started</li> <li>Find/Add Someone</li> <li>Ongoing checks</li> <li>Ongoleted checks</li> <li>Area Admin</li> <li>Attendance Report</li> <li>Exception Report</li> <li>Data F.A.Q.s</li> <li>Flow Charts<br/>Adult Child</li> </ul> | Requires: Enhanced Child<br>(initialised on 09/08/23)<br>back to list<br>Position applied for Child<br>Level Enhanced<br>Is it a volunteer or sa<br>Child Barring?  Work at Home<br>Notes<br>Verifier • Other<br>Verifier name<br>Verifier email<br>User ID<br>App | Set things up for Update Servic<br>dren's Group Leader<br>Workforce Child<br>slaried role? Volunteer<br>e?<br>@ Change verifier<br>@ Change verifier<br>I clear User ID<br>fication sent on 9 August 2023 15:31<br>I Email reminder to applicant |

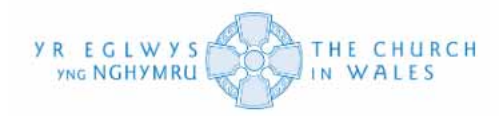

## Find / Add Someone

Next, we will be looking at how to add someone who isn't already on the system. To add someone to the system from scratch, you will need to navigate the "Find/Add Someone" option on the left-hand menu. You will also be required to navigate this when trying to find someone's record on the system. Please see below.

| ۲                                                                                                    |                                                                                                    | Cymraeg |
|----------------------------------------------------------------------------------------------------|----------------------------------------------------------------------------------------------------|---------|
| <ul> <li>D Home</li> <li>My people</li> <li>List view</li> <li>Checks to be started</li> <li>Find/Add Someone</li> <li>Ongoing checks</li> <li>Completed checks</li> <li>Area Admin</li> <li>Attendance Report</li> <li>Exception Report</li> <li>Data F.A.Q.s</li> <li>Flow Charts<br/>Adult Child</li> </ul> | There are 38 DBS checks ongoing<br>South Cardiff<br>St Dyfrig and St Samson, Grangetown<br>St Mary the Virgin, Bute Street, Cardiff<br>St Paul's Church and Community Hall, Grangetown<br>St Saviour, Splott |         |

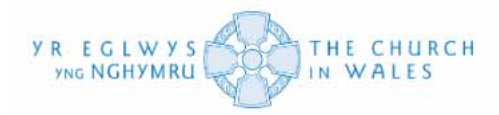

Once you have clicked on this option, you will see a search box appear on the righthand side of the screen. In the search bar, type the name of the person you would like to add.

| ۲                                                                                                    | Cymraeg<br>log out                                                                                                    |
|----------------------------------------------------------------------------------------------------|----------------------------------------------------------------------------------------------------|
| <ul> <li>D Home</li> <li>My people</li> <li>■ List view</li> <li>Checks to be started</li> <li>Find/Add Someone</li> <li>Ongoing checks</li> <li>Completed checks</li> <li>Area Admin</li> <li>Attendance Report</li> <li>Exception Report</li> <li>Data F.A.Q.s</li> <li>Flow Charts</li> <li>Adult Child</li> </ul> | Add Contact         Search for the contact, if you cannot find them you will be given the chance to add a new one         search |

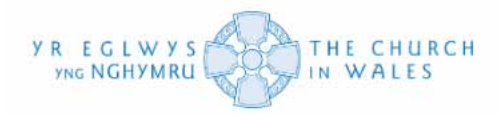

Once you have searched the name in the search button and "no results" appear. Click on the "Add a new person" button to create a new record to be added to the system.

| $\odot$                                                                                                    | Сутгае                                                                                                    |
|----------------------------------------------------------------------------------------------------|----------------------------------------------------------------------------------------------------|
| <ul> <li>□ Home</li> <li>◎ My people</li> <li>■ List view</li> <li>③ Checks to be started</li> <li>◎ Find/Add Someone</li> <li>ⓐ Ongoing checks</li> <li>ⓐ Completed checks</li> <li>ⓐ Area Admin</li> <li>☑ Attendance Report</li> <li>☑ Exception Report</li> <li>☑ Data F.A.Q.s</li> <li>▲ Flow Charts<br/>Adult Child</li> </ul> | Add Contact<br>Search for the contact, if you cannot find them you will be given the chance to add<br>a new one<br>greta gershwin |

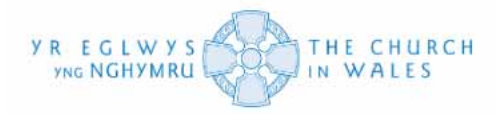

Once you have clicked on that, this dashboard will appear on your screen. This allows you to fill out the relevant details to create a record for someone new on the system. Just fill out the boxes (importantly the ones highlighted with a yellow tinge) to save the record to the system.

If you are unsure of the postcode, email, or telephone number for the applicant, you can always type in '- ' to save the details and edit accordingly later in the process.

| $\otimes$                                                                                                    |                                                                                                    |
|----------------------------------------------------------------------------------------------------|----------------------------------------------------------------------------------------------------|
| <ul> <li>Home</li> <li>My people</li> <li>List view</li> <li>Checks to be started</li> <li>Find/Add Someone</li> <li>Ongoing checks</li> <li>Ongoing checks</li> <li>Area Admin</li> <li>Attendance Report</li> <li>Exception Report</li> <li>Data F.A.Q.s</li> <li>Flow Charts</li> <li>Adult child</li> </ul> | Record details of this new person     Title   Select   First name First name First name First name Full forenames (if different) Last name Gender Select Postcode type '' if not known Address Address Final Telephone type '' if not known Mobile (if different) Mobile (if different) Other phone Date of Birth Certificate Number Certificate Number |

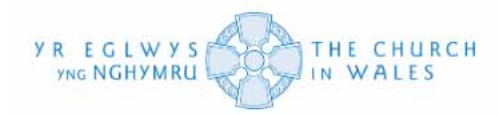

For this instance, we have used a random address, a fake email and telephone just for display purposes. This is what an ideal layout would look like.

# IMPORTANT: Please ensure that the box labelled "Certificate number" must be left blank.

| <u>ا</u>                                                                                                    |             |                                                                                                    |                                                                                            |                                                                                                    |                                |  |
|----------------------------------------------------------------------------------------------------|-------------|----------------------------------------------------------------------------------------------------|--------------------------------------------------------------------------------------------|----------------------------------------------------------------------------------------------------|--------------------------------|--|
| <ul> <li>Home</li> <li>My people</li> <li>List view</li> <li>Checks to be started</li> <li>Find/Add Someone</li> <li>Ongoing checks</li> <li>Ongoing checks</li> <li>Area Admin</li> <li>Attendance Report</li> <li>Attendance Report</li> <li>Data F.A.Q.s</li> <li>Flow Charts</li> <li>Adult child</li> </ul> | Record deta | ils of this new periods in the second second | Title<br>Initials<br>name<br>ferent)<br>name<br>ender<br>Gersh<br>01764<br>Mobile<br>Other | Ms<br>GD<br>Greta<br>Greta Dia<br>Gershwin<br>Gershwin<br>889012<br>e (if differe<br>phone<br>cate Num | ane<br>n<br>Female<br>nail.com |  |

Once you have clicked on the "Save" button, you will be directed to this dashboard. The record of your new person has been created on the system.

However, you will see that your new person's record is not on your "People List." This is due to the fact, that you will need to add a new role to their record to move them across. Currently, the person has a record in the system, but a role must be assigned under a certain church from the list.

| $\odot$                                                                                                    | Cymraeg                                                                                                    |
|----------------------------------------------------------------------------------------------------|----------------------------------------------------------------------------------------------------|
| <ul> <li>Home</li> <li>My people</li> <li>List view</li> <li>Checks to be started</li> <li>Find/Add Someone</li> </ul>                                      | Set things up for Update Service Details of Greta Gershwin add new role DBS: C (edit these details)                                                     |
| <ul> <li>Ongoing checks</li> <li>Completed checks</li> <li>Area Admin</li> <li>Attendance Report</li> <li>Exception Report</li> <li>Data F.A.Q.s</li> </ul> | Address 776 Heyday Lane<br>Wylie<br>Herefordshire<br>Postcode GR12 8XY<br>Email Gershwinis@dmail.com<br>Telephone 01764 889012<br>Mobile (if different) |
| 品 Flow Charts<br>Adult Child                                                                                                    | Other phone<br>Date of Birth 19/08/81<br>Certificate Number                                                                                             |

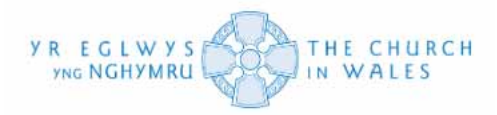

When you click on the "add a new role" option, this pop-up will appear. It will ask you to select a church of which the role applies to. You also can select the "Ministry Area" as an option as well, if a person is acting under several churches as opposed to one.

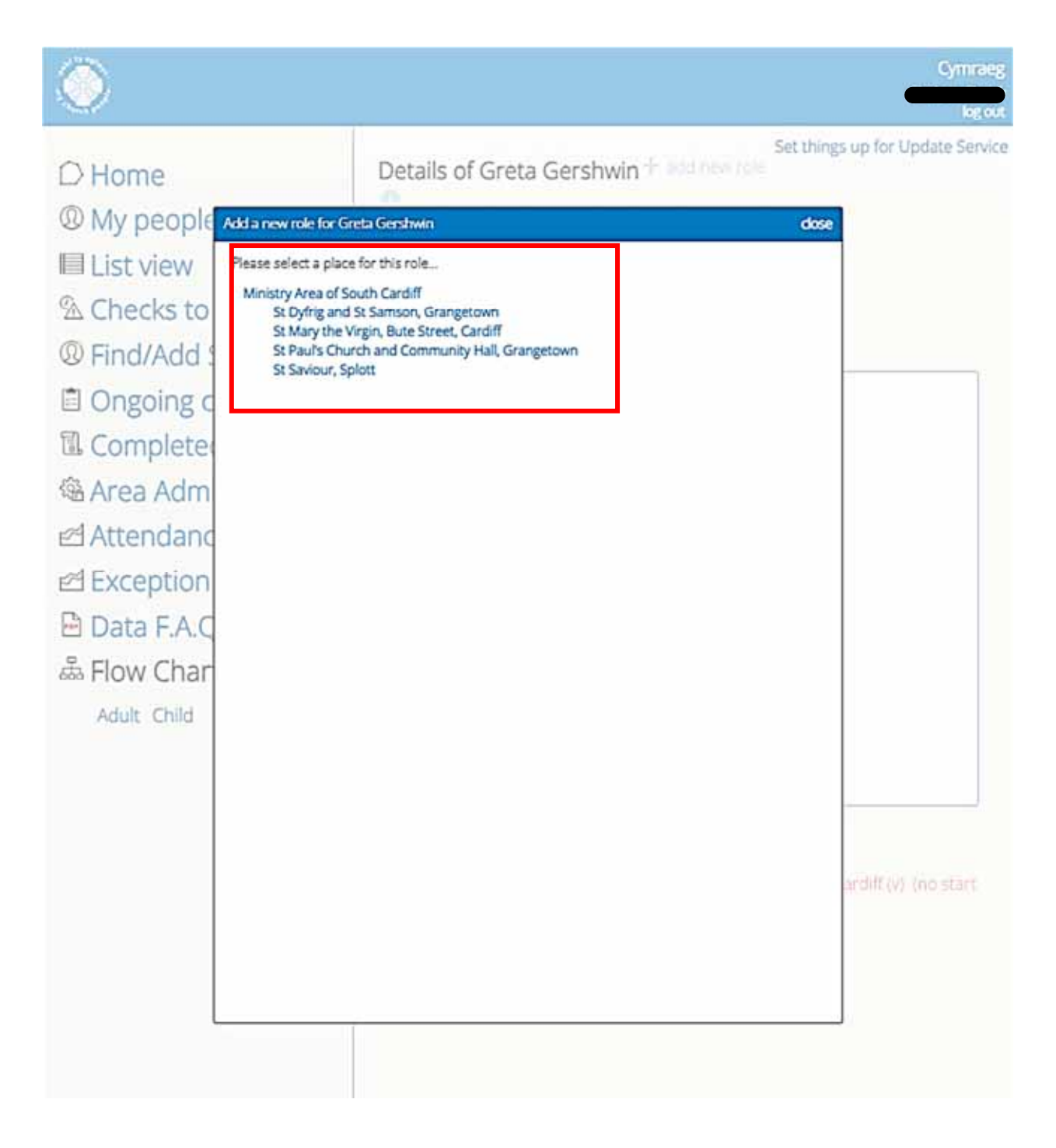

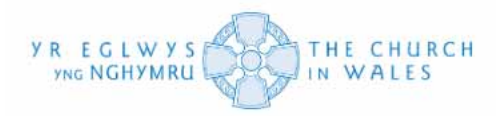

A second pop-up should follow once you have selected the location. This pop-up enables you to select the desired role/roles for your applicant through four different tabs as seen below at the top of the pop-up. These four tabs are split up by volunteers, wardens/officers, clergy and admin/staff and you can navigate these as such.

To save a role to a person's record, you will need to record the start date (meaning the date when that person started their role) and can set their DBS requirements (if applicable at this time)

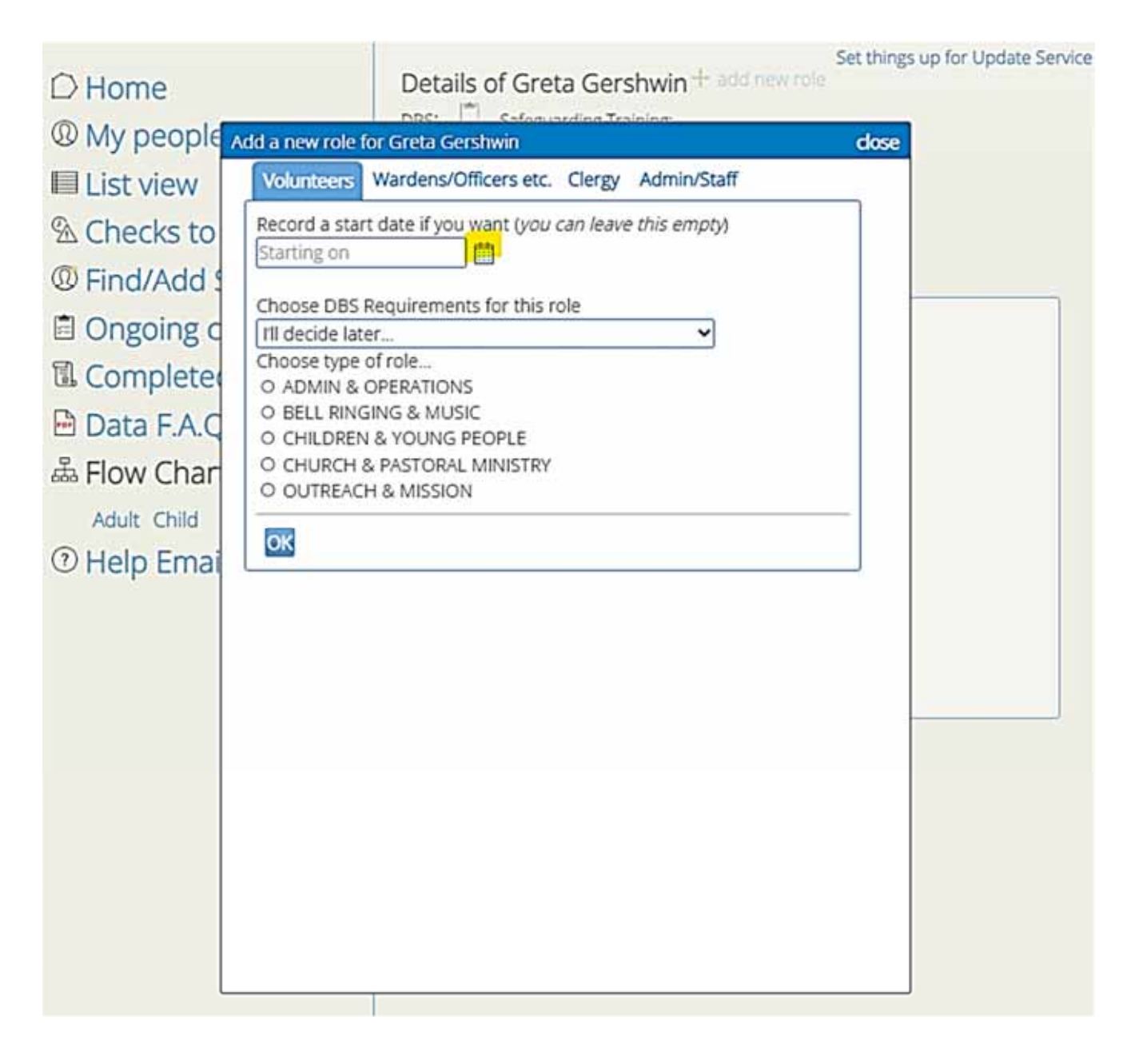

You are also able to select your desired role by using the following drop-down buttons. Just select the role that matches the applicant.

If the role you are initially looking for is not displayed on the following lists, we advise you to choose the nearest match to that original role. In this instance, we are going to select a placeholder of 'Children and Families Leader' for the demonstration.

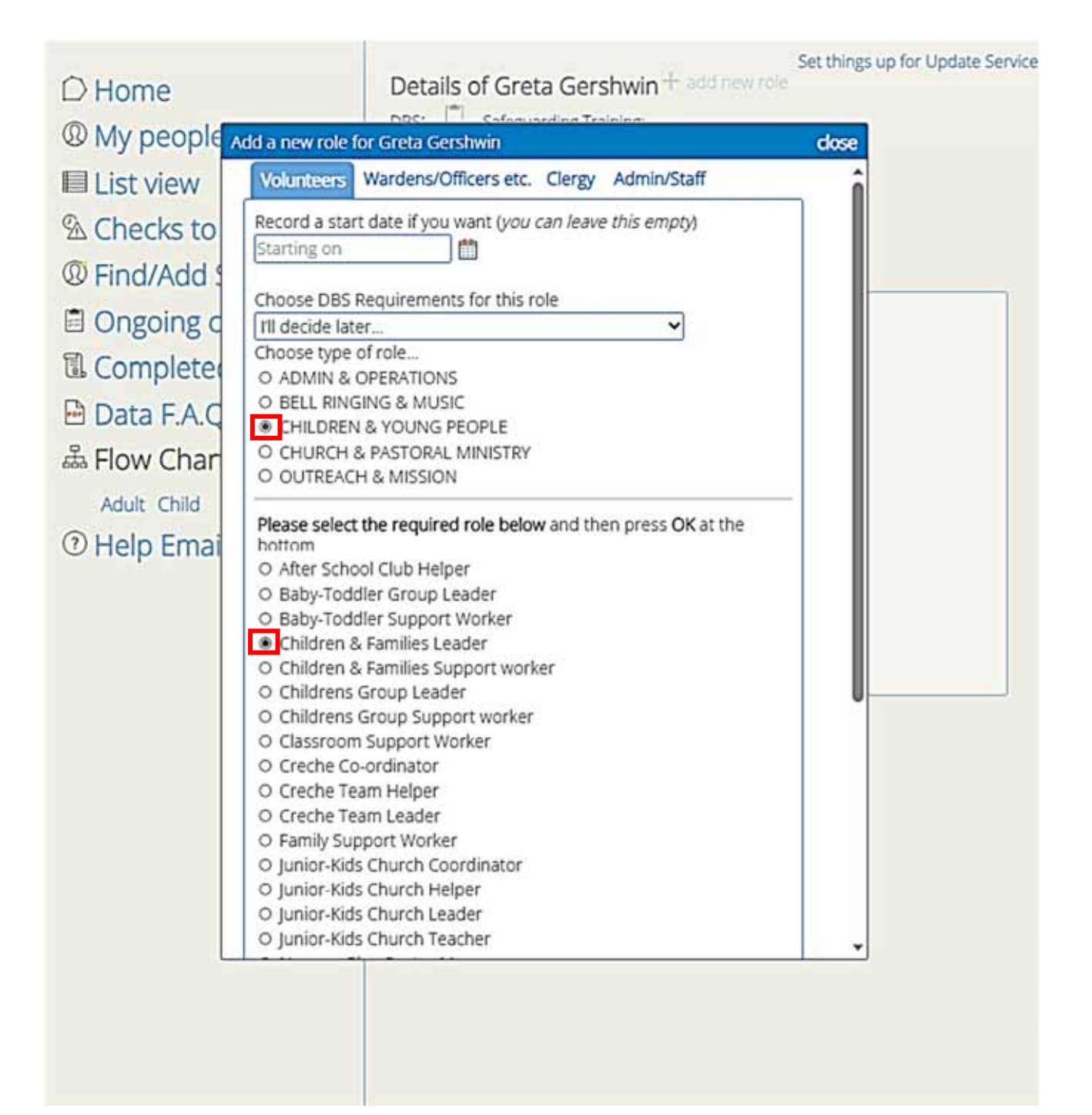

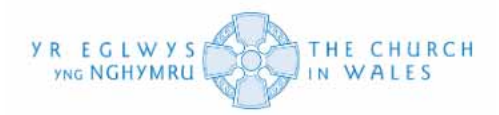

Once you have selected all the requirements, click on OK at the bottom of the popup to save this role to that person's record.

| Add a new role for Greta Gershwin                                 | close |
|-------------------------------------------------------------------|-------|
| Please select the required role below and then press OK at the    | -     |
| Dottom                                                            |       |
| O Alter School Club Helper                                        |       |
| O Baby-Toddler Group Leader                                       |       |
| © Gaby-Todaler Support Worker                                     |       |
| Children & Families Leader     Children & Families Connectoreduce |       |
| O Children & Families Support worker                              |       |
| O Childrens Group Leader                                          |       |
| O Children's Group Support Worker                                 |       |
| O Classroom Support Worker                                        |       |
|                                                                   | 0     |
| O Creche Team Helper                                              |       |
| O Creche Team Leader                                              |       |
| O Family Support Worker                                           |       |
|                                                                   |       |
| O Junior-Kids Church Helper                                       |       |
| O Junior-Kids Church Leader                                       |       |
| O Junior-Kios Church Teacher                                      |       |
| O Nursery-Play Centre Manager                                     |       |
| O Nursery-Play Centre Support worker                              |       |
| O Open the Book Team Leader                                       |       |
| O Open the Book Team Member                                       |       |
| O Parent & Toddler Group Assistant                                |       |
| O Parent & Toddler Group Leader                                   |       |
| O Pre-School Assistant                                            |       |
| O Pre-School Leader-Manager                                       |       |
| O Working Regularly with Children                                 |       |
| O Youth Club-Group Coordinator                                    |       |
| O Youth Club-Group Leader                                         |       |
| O Youth Club-Group Support Worker                                 |       |
| OK                                                                |       |
|                                                                   | ) Û   |

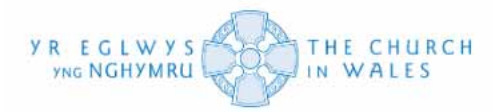

You will notice that once you have added the role to the record, the blank clipboard has turned to a red caution triangle. This means that the DBS requirements need to be set for the role you have added. You can complete this by following the instructions covered in the '**Defining DBS Requirements**' section.

|                                 | Cymraeg                                                                      |
|---------------------------------|------------------------------------------------------------------------------|
| D Home                          | Set things up for Update Service<br>Details of Greta Gershwin + add new role |
| My people                       | DBS:                                                                         |
| Checks to be started            | ← back<br>(edit these details)                                               |
| <sup>(1)</sup> Find/Add Someone |                                                                              |
| Ongoing checks                  | Address 776 Heyday Lane                                                      |
| Completed checks                | Wylie                                                                        |
| 🕸 Area Admin                    | Herefordshire                                                                |
| Attendance Report               | Email Gershwinis@dmail.com                                                   |
| A Exception Report              | Telephone 01764 889012                                                       |
| 🖻 Data F.A.Q.s                  | Mobile (if different)                                                        |
| 品 Flow Charts                   | Other phone                                                                  |
| Adult Child                     | Date of Birth 19/08/81                                                       |
|                                 | Certificate Number                                                           |
|                                 |                                                                              |
|                                 |                                                                              |

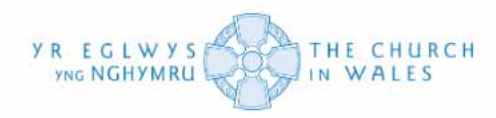

If you return to your My People list, you will see that the person you have added onto the system has now appeared.

| the second second seco | DBS not valid<br>DBS check in progress     |   |
|----------------------------------------------------------------------------------------------------|--------------------------------------------|---|
| Bell Ringer Captain of St Paul's Church and Communi<br>Hall, Grangetown (v)                                                                                                    | ty                                         |   |
| Ongoing DBS Check       Initialised on 18 May 2023         Level: Enhanced, Type: Child & Adult         Verifier: Bertha Samuels (as yet unverified)         + add a Transfer-In                                                                                                    |                                            |   |
| Greta Gershwin   + add new role                                                                                                    | DBS not valid<br>Initialise a check anyway |   |
| Childrens Group Leader of St Mary the Virgin, Bute<br>Street, Cardiff (v) (no start date)                                                                                                    |                                            |   |
| • + add new role                                                                                                    | DBS not valid<br>DBS check in progress     |   |
| Childrens Music-Leader/Master/Director of St Paul's<br>Church and Community Hall, Grangetown (v)<br>Prayer-Ministry Team Leader of St Dyfrig and St Sams                                                                                                    | son, Grangetown (v)                        | • |
| Ongoing DBS Check       Initialised on 10 May 2023         .evel: Enhanced, Type: Child & Adult         /erifier: Bertha Samuels (as yet unverified)         + add a Transfer-In                                                                                                    |                                            |   |
| Childrens Group Leader of St Mary the Virgin, Bute                                                                                                    | DBS not valid<br>DBS check in progress     | ▲ |
| Ongoing DBS Check Initialised on 31 May 2023<br>Level: Enhanced, Type: Child<br>Verifier: Bertha Samuels (as yet unverified)<br>+ add a Transfer-In                                                                                                    |                                            |   |
| + add new role                                                                                                    | DBS not valid<br>DBS check in progress     | ▲ |

Massy Church lastlar of St Many the Virgin Rute Street

I

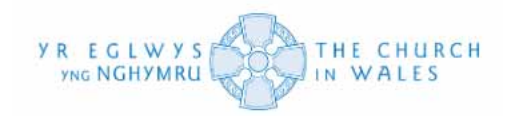

## **Record Status Indicators**

Status indicators highlight any details that need to be amended/updated.

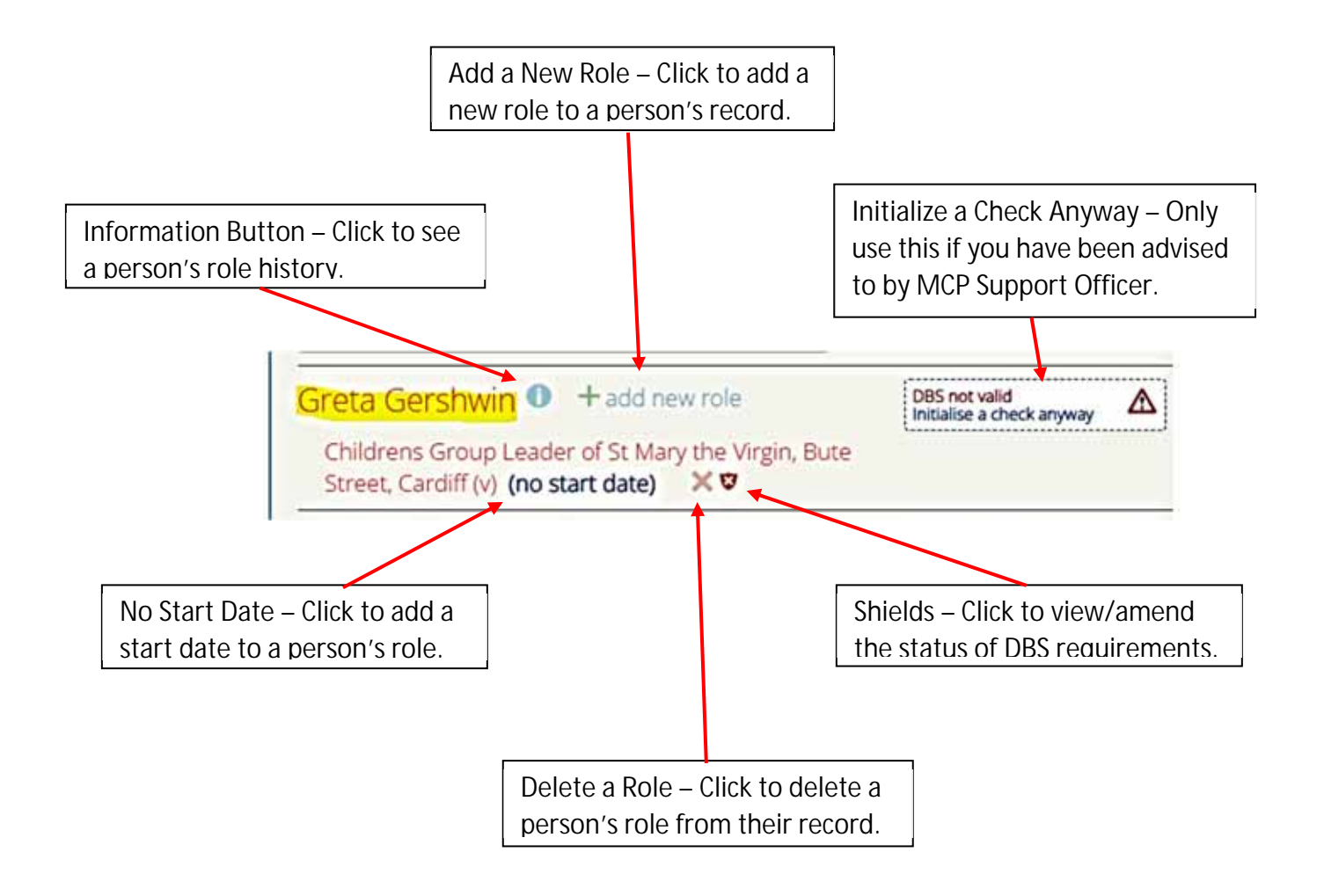

43

## Setting Things Up for the Update Service

Next, we will have a look at how to set things up for the Update Service. You can complete this through starting a check on My Church People.

If you direct yourself to the "Find/Add Someone" option and search for the record of the person you know has had a recent DBS check, come back through the system.

If someone is NOT recorded as being on the Update Service, but should be, you will see them appear like this when you start a check for them.

| <ul><li>□ Home</li><li>③ My people</li><li>■ List view</li></ul>                                                                                                    | Set things up for Update Servi<br>Jane Doe<br>Requires: Enhanced Child & Adult<br>(initialised on 19/09/23)<br>← back to list |
|----------------------------------------------------------------------------------------------------|----------------------------------------------------------------------------------------------------|
| <ul> <li>Checks to be started</li> <li>Find/Add Someone</li> <li>Ongoing checks</li> <li>Completed checks</li> <li>Area Admin</li> <li>Attendance Report</li> </ul> | Position applied for   Level   Enhanced   Workforce   Select   Is it a volunteer or salaried role?   Select                   |

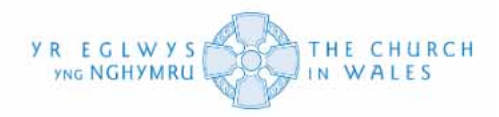

If you click on the 'Set things up for the Update Service' button, it will prompt you via a pop-up screen to check their Certificate number and Birth date. Please see below.

|        |               |                                                               |                    | Set thing | s up for Update Service |
|--------|---------------|---------------------------------------------------------------|--------------------|-----------|-------------------------|
| е      |               | Jane Doe                                                      |                    |           |                         |
| eople  |               | Requires: Enhanced Child & Adult<br>(initialised on 19/09/23) |                    |           |                         |
| riew   |               |                                                               |                    | dose      |                         |
| ks to  | Record Date   | of Birth and Certificate Number                               |                    |           |                         |
| Add s  | Both these ne | ed recording before 'On Update Serv                           | ice' can be ticked |           | ect 👻                   |
| oing c |               | Date of Birth                                                 | 25/05/38           |           | ect 🗸                   |
| pleted |               | Certificate Number                                            |                    |           |                         |
| Admi   | Save          |                                                               |                    |           |                         |
| ndanc  |               |                                                               |                    |           |                         |
| ption  |               |                                                               |                    |           |                         |
| F.A.Q  |               |                                                               |                    |           |                         |
| Char   |               |                                                               |                    |           | J.                      |
|        |               |                                                               |                    |           |                         |

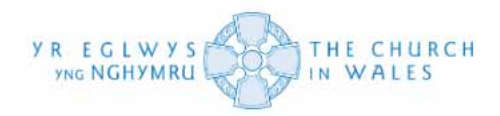

If their Birth date and certificate details are already stored in the system, you will just see a simple tick box at the top right of the screen instead, just to put them on the Update Service.

|                                   | On Update Service?                        |
|-----------------------------------|-------------------------------------------|
| ○ Home                            | Jane Doe                                  |
| <sup>®</sup> My people            | Requires: Enhanced Child & Adult          |
| List view                         | ← back to list                            |
| <sup>∞</sup> Checks to be started | Position applied for Position applied for |
| @ Find/Add Someone                | Level Enhanced V Workforce Select V       |

Either way, this will set them up on the Update Service and you will be able to proceed as before. Please see below.

| ⊖ Home                    | D.O.B.: 27/09/1968. Certificate Number:     |
|---------------------------|---------------------------------------------|
| <sup>®</sup> My people    | Jane Doe                                    |
| List view                 | Requires: Enhanced Adult                    |
| ℜ Checks to be started    | (initialised on 19/09/23)<br>← back to list |
| Find/Add Someone          | Position applied for Position applied for   |
| Ongoing checks            | Level Enhanced - Workforce Select           |
| Completed checks          | Is it a volunteer or salaried role? Select  |
| Area Admin                | Notes Notes                                 |
| Attendance Report         |                                             |
| A Exception Report        | Save                                        |
| 🖻 Data F.A.Q.s            |                                             |
| 品 Flow Charts             |                                             |
| Adult Child               |                                             |
| sent used on the sentence |                                             |

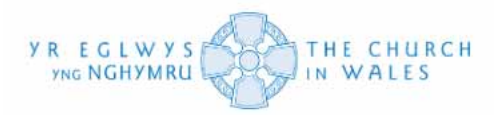

You can also put them on the Update Service in a similar when you are in their 'Contact' page. You just click on the 'Set things up for the Update Service' button and it will prompt you for their Birth Date and Certificate Number via a pop-up tab. Please see page 42.

| <ul> <li>Home</li> <li>My people</li> <li>List view</li> <li>Checks to be started</li> <li>Find/Add Someone</li> </ul> | Details of Jane Doe<br>DBS: Safeguarding Training: | ice |
|----------------------------------------------------------------------------------------------------|----------------------------------------------------|-----|
| <ul> <li>Ongoing checks</li> <li>Completed checks</li> <li>Area Admin</li> </ul>                                       | Address 1 The Road<br>Smallville<br>Wrexham        |     |

If their Birth Date and Certificate Number are already stored within the system, you will see a tick box at the top right instead to tick to put them on the Update Service (as before where we were doing it as part of a check)

| <ul> <li>Home</li> <li>My people</li> <li>List view</li> <li>Checks to be started</li> <li>Find/Add Someone</li> </ul> | Details of Jane Doe + add new role<br>DBS: Safeguarding Training:         |
|----------------------------------------------------------------------------------------------------|---------------------------------------------------------------------------|
| <ul> <li>Ongoing checks</li> <li>Completed checks</li> <li>Area Admin</li> <li>Attendance Report</li> </ul>            | Address 1 The Road<br>Smallville<br>Wrexham<br>Powys<br>Postcode LL11 1AA |

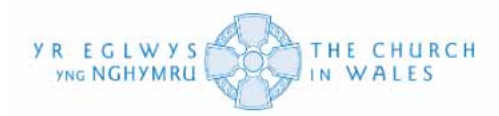

## Update Service Re-checks

If someone is already on the Update Service, you will see the following.

| <ul> <li>Home</li> <li>My people</li> <li>List view</li> <li>Checks to be started</li> <li>Find/Add Someone</li> <li>Ongoing checks</li> </ul>             | D.O.B.: 25/05/1938. Certificate Number:<br>Check the D.B.S. for the latest 'Update Service' info for Jane<br>Details of Jane Doe<br>DBS: Safeguarding Training:<br>History<br>← back<br>(edit these details) | On Update Service? |
|----------------------------------------------------------------------------------------------------|----------------------------------------------------------------------------------------------------|--------------------|
| <ul> <li>Completed checks</li> <li>Area Admin</li> <li>Attendance Report</li> <li>Exception Report</li> <li>Data F.A.Q.s</li> <li>品 Flow Charts</li> </ul> | Address 1 The Road<br>Smallville<br>Wrexham<br>Powys<br>Postcode LL11 1AA<br>Email jane@doe.com<br>Telephone 01691 123456                                                                                    |                    |

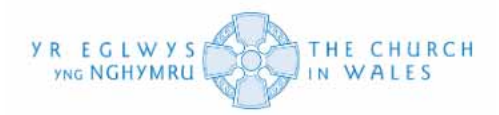

By clicking the 'check the DBS for the latest Update Service Info' button, you can check whether there has been any new info since the previous check. Please see previous page and below as a reminder.

|                                                                                                    | D.O.B.: 25/05/1938. Certificate Number. Concerning of edit<br>There has been 'No New Info' since the last check on 20 June 2022. The certificate issued was Enhanced Child &<br>Adult. This is <u>sufficient</u> for their current roles. |                |  |
|----------------------------------------------------------------------------------------------------|----------------------------------------------------------------------------------------------------|----------------|--|
| <ul> <li>Ist view</li> <li>Checks to be started</li> <li>Find/Add Someone</li> <li>Ongoing checks</li> </ul>                                                                                                    | Details of Jane Doe<br>DBS:  Safeguarding Training:                                                                                                    | + add new role |  |
| <ul> <li>Completed checks</li> <li>Area Admin</li> <li>Attendance Report</li> <li>Exception Report</li> <li>Data F.A.Q.s</li> <li>Flow Charts         <ul> <li>Adult Child</li> <li>Help Emails</li> </ul> </li> </ul> | Address 1 The Road<br>Smallville<br>Wrexham<br>Powys<br>Postcode LL11 1AA<br>Email jane@doe.com<br>Telephone 01691 123456<br>Mobile (if different)<br>Other phone                                                                         |                |  |

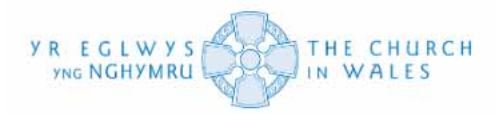

On the system, you can record what is known as an 'Update Service re-check' for someone who is already on the Update Service. You can do this by starting a new check for them as normal and you will arrive at the normal screen for initialising checks. Please see the 'Initializing the DBS Check' section for guidance on this. You will notice a similar link to check for any new info.

| ⊖ Home                            | D.O.B.: 27/09/1968. Certificate Number.     | On Update Service? 🗹 |
|-----------------------------------|---------------------------------------------|----------------------|
| <sup>®</sup> My people            | Jane Doe                                    |                      |
| List view                         | Requires: Enhanced Adult                    |                      |
| <sup>∞</sup> Checks to be started | (initialised on 19/09/23)<br>← back to list |                      |
| I Find/Add Someone                | Position applied for Position applied for   | or Jo                |
| Ongoing checks                    | Level Enhanced - Workforce                  | Select V             |
| Completed checks                  | Is it a volunteer or salaried role?         | Select Y             |
| 🕾 Area Admin                      | Notes Notes                                 |                      |
| Attendance Report                 |                                             |                      |
| Exception Report                  | Save                                        | ]                    |
| 🖻 Data F.A.Q.s                    |                                             |                      |
| 品 Flow Charts                     |                                             |                      |
| Adult Child                       |                                             |                      |
| ③ Help Emails                     |                                             |                      |
|                                   |                                             |                      |

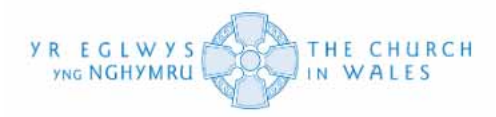

If you click that link, as before, it will report whether there is any new info, and if not, it will give you the option to 'Copy these prior certificate details to this certificate, dated today'. Please see below.

| <ul><li>☑ Home</li><li>⑧ My people</li></ul>                                                                                                    | On Update Service?                                                                                          |
|----------------------------------------------------------------------------------------------------|----------------------------------------------------------------------------------------------------|
| <ul> <li>List view</li> <li>Checks to be started</li> <li>Find/Add Someone</li> </ul>                                                                                                    | Jane Doe<br>Requires: Enhanced Child & Adult<br>(initialised on 19/09/23)<br>← back to list                 |
| <ul> <li>☑ Ongoing checks</li> <li>☑ Completed checks</li> <li>☑ Area Admin</li> <li>☑ Attendance Report</li> <li>☑ Exception Report</li> <li>☑ Data F.A.Q.s</li> <li>ᡅ Flow Charts</li> </ul> | Position applied for   Level   Enhanced   Workforce   Select   Is it a volunteer or salaried role?   Select |

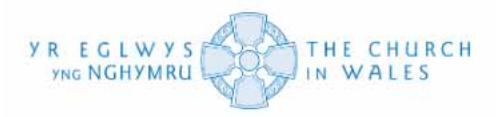

By clicking on that button, you will be able to fill in all the details from the previous check (position, level etc.) and you can 'submit this check manually' which will in effect record a new check.

| ⊖ Home                            | D.O.B.: 25/05/1938. Certificate Number: Con Update Service? |
|-----------------------------------|-------------------------------------------------------------|
| <sup>®</sup> My people            | Jane Doe                                                    |
| List view                         | Requires: Enhanced Child & Adult                            |
| <sup>∞</sup> Checks to be started | (initialised on 19/09/23)<br>← back to list                 |
| Find/Add Someone                  | Position applied for WORSHIP LEADER                         |
| Ongoing checks                    | Level Enhanced  Workforce Child & Adult                     |
| Completed checks                  | Is it a volunteer or salaried role? Volunteer -             |
| 🕸 Area Admin                      | Child Barring?  Adult Barring?                              |
| Attendance Report                 | Notes Notes                                                 |
| A Exception Report                | Cartificate Number                                          |
| Data F.A.Q.s                      | Certificate Date 19/09/23                                   |
| 品 Flow Charts                     | Submit this Check Manually                                  |
| Adult Child                       | Save                                                        |
| ⑦ Help Emails                     |                                                             |

Please Note: By recording a new check, you won't be starting the process from scratch (emailing the applicant, ID checking etc.) You will simply be inputting a manual check into the system to show that someone is on the Update Service.

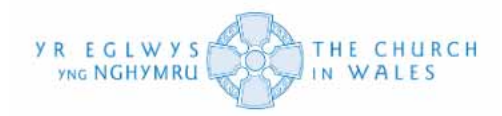

## Safeguarding Training

In this section, we will look at how you can check whether a person has completed their respective Safeguarding training or not.

Firstly, select the 'Find/Add Someone' option on the left side of the screen.

| <ul> <li>□ Home</li> <li>My people</li> <li>□ List view</li> <li>③ Checks to be started</li> <li>④ Find/Add Someone</li> <li>③ Ongoing checks</li> <li>□ Ongoing checks</li> <li>□ Data F.A.Q.s</li> <li>▲ Flow Charts <ul> <li>Adult Child</li> </ul> </li> <li>⑦ Help Emails</li> </ul> | ere are 66 people whose roles lack DBS requirements<br>old<br>Mission Area of Mold<br>Christ Church, Pontblyddyn<br>Holy Trinity, Gwernaffield<br>Ss Eurgain and Peter, Northop<br>St Berres, Llanferres<br>St James, New Brighton<br>St John Evangelist, Rhydymwyn<br>St Mary, telcain<br>St Mary, Vicicain<br>St Mary, Treuddyn<br>St Michael, Nannerch |
|----------------------------------------------------------------------------------------------------|----------------------------------------------------------------------------------------------------|
|----------------------------------------------------------------------------------------------------|----------------------------------------------------------------------------------------------------|

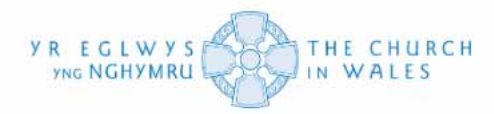

Next, use the search box to find the person you are looking to find proof of Safeguarding Training for and then click on their record.

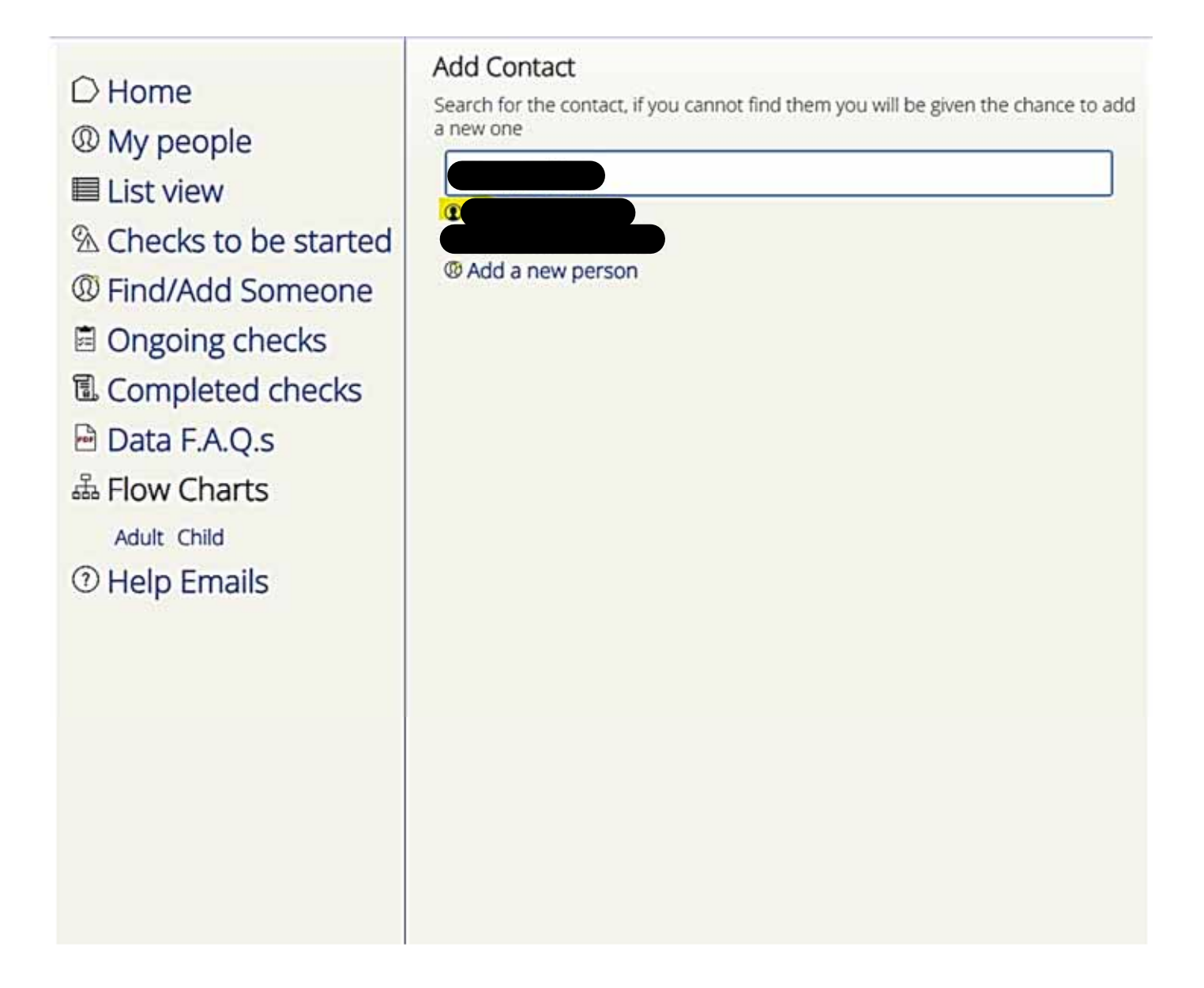

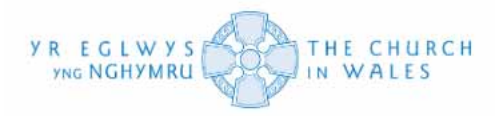

You should see the person's Safeguarding Training record located next to their DBS status. In this instance, it can be viewed underneath the text which states, 'Details of Jeremy Smithson'.

| ⊖ Home                            | Details of + add new role                                             |
|-----------------------------------|-----------------------------------------------------------------------|
| <sup>®</sup> My people            | DBS: A Safeguarding Training: A G G                                   |
| List view                         | History                                                               |
| <sup>∞</sup> Checks to be started | ← back                                                                |
| Ind/Add Someone                   |                                                                       |
| Ongoing checks                    | Address                                                               |
| Completed checks                  |                                                                       |
| P Data FA O s                     |                                                                       |
| 品 Elow Charts                     | Postcode                                                              |
| Adult Child                       | Email                                                                 |
| (2) Help Emails                   | Telephone<br>Mobile (if different)                                    |
|                                   | Other phone                                                           |
|                                   | Date of Birth                                                         |
|                                   | Certificate Number                                                    |
|                                   | Save                                                                  |
|                                   | Beles                                                                 |
|                                   | Roles                                                                 |
|                                   | Canon of Mission Area of Mold<br>Permission to Officiate of St Davids |
|                                   | has other roles in the diocese, and as such, the contact details      |

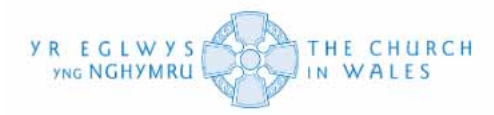

The existing Safeguarding Training that person has received, is highlighted through the coloured badges you can see next to the 'Safeguarding' section.

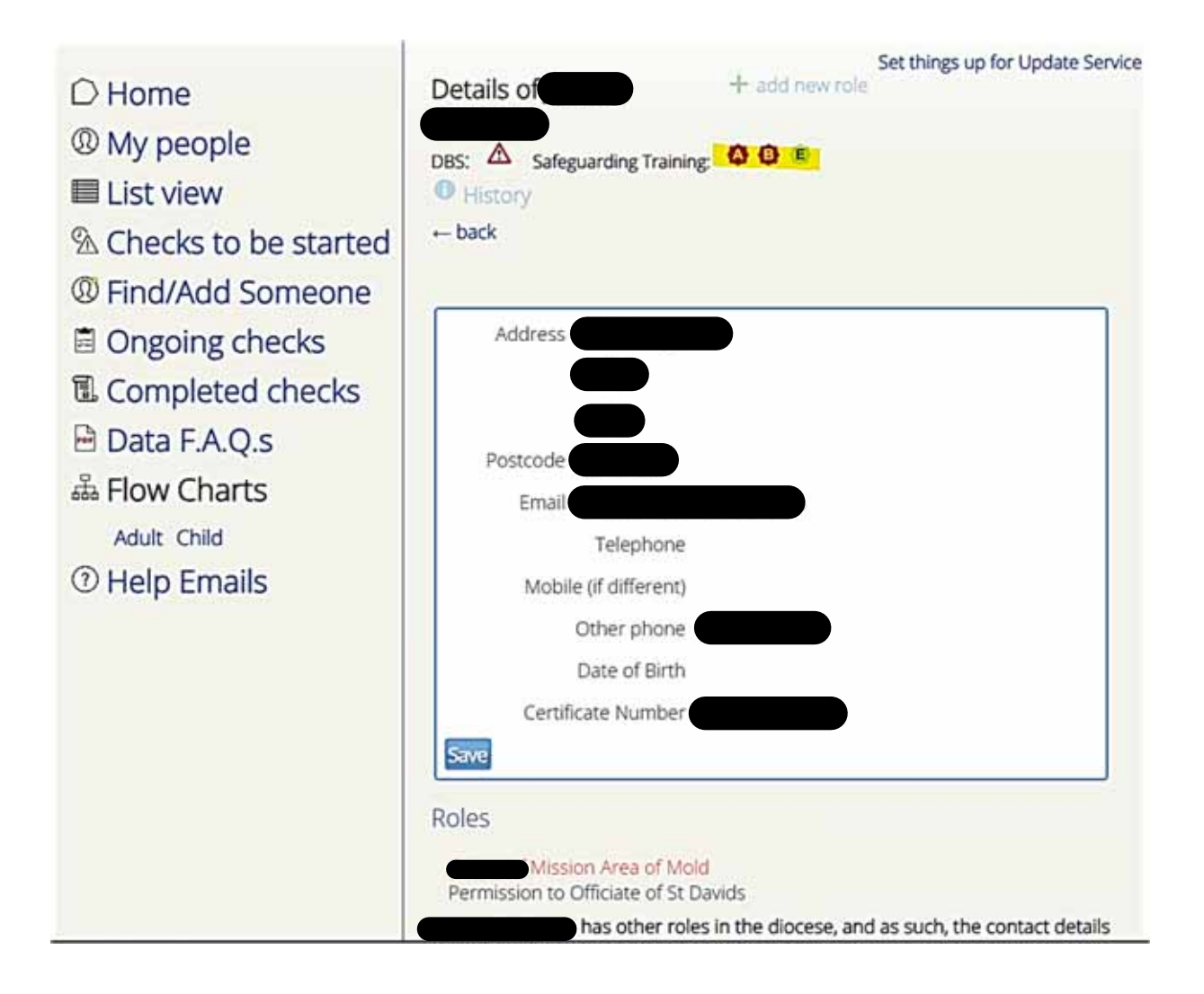

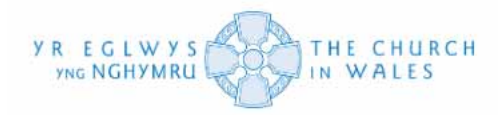

The badges that are colour coded in red, highlight when a person has not attended their respective Safeguarding modules in the past three years.

| Details of                                 | + add new role                                            |
|--------------------------------------------|-----------------------------------------------------------|
| DBS: A Safeguarding Training:              | <mark>()</mark> () ()                                     |
| <ul><li>● History</li><li>← back</li></ul> | ) has NOT attended Module A training in the last<br>years |

The same goes for that colour coded in green, except these highlighted when a person completed their respective Safeguarding modules in the past three years.

| Details of                                 | + add new role                                     |
|--------------------------------------------|----------------------------------------------------|
| DBS: A Safeguarding Training:              | 00                                                 |
| <ul><li>● History</li><li>← back</li></ul> | HAS attended Module E training in the last 3 years |

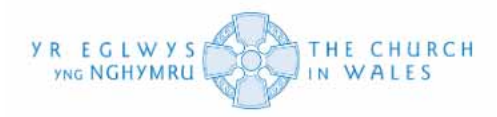

You can also access their training history via their record. Navigate your mouse to the History option and click on it.

| ○ Home                 | Details of + add new role |
|------------------------|---------------------------|
| <sup>®</sup> My people |                           |
| List view              | • History                 |
| ℜ Checks to be started | + back history            |
| Find/Add Someone       |                           |
| Ongoing checks         | Address                   |
| Completed checks       |                           |
| 🖻 Data F.A.Q.s         | Postcode                  |
| 品 Flow Charts          | Email                     |
| Adult Child            | Telephone                 |
| ⑦ Help Emails          | Mobile (if different)     |
|                        | Other phone               |
|                        | Date of Birth             |
|                        | Certificate Number        |
|                        | Save                      |

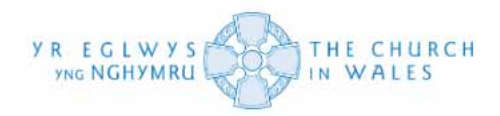

A pop-up will open to display that person's history. This page will include both their Safeguarding training history, but also their role history as well as any previous certificate information that has been recorded on their My Church People record.

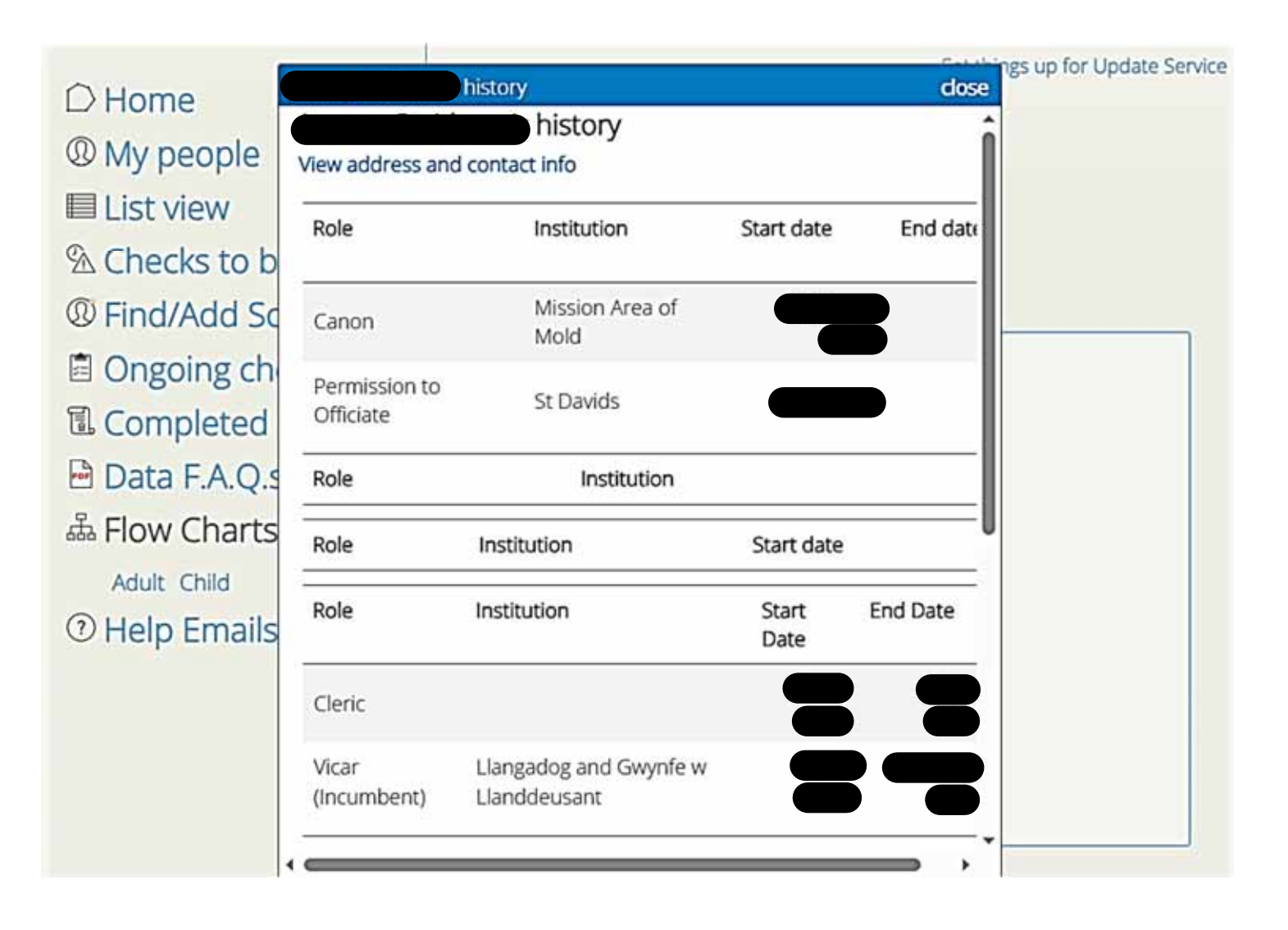

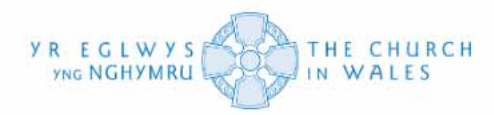

You can access the person's Safeguarding training history by using the vertical scroll bar to navigate to the bottom of the pop-up. You will see that each section of information is separated through various tables. This allows you to see what course they attended and the date they attended that course. You can also view the status of that training course too just in case a cancellation was put in place for certain reasons.

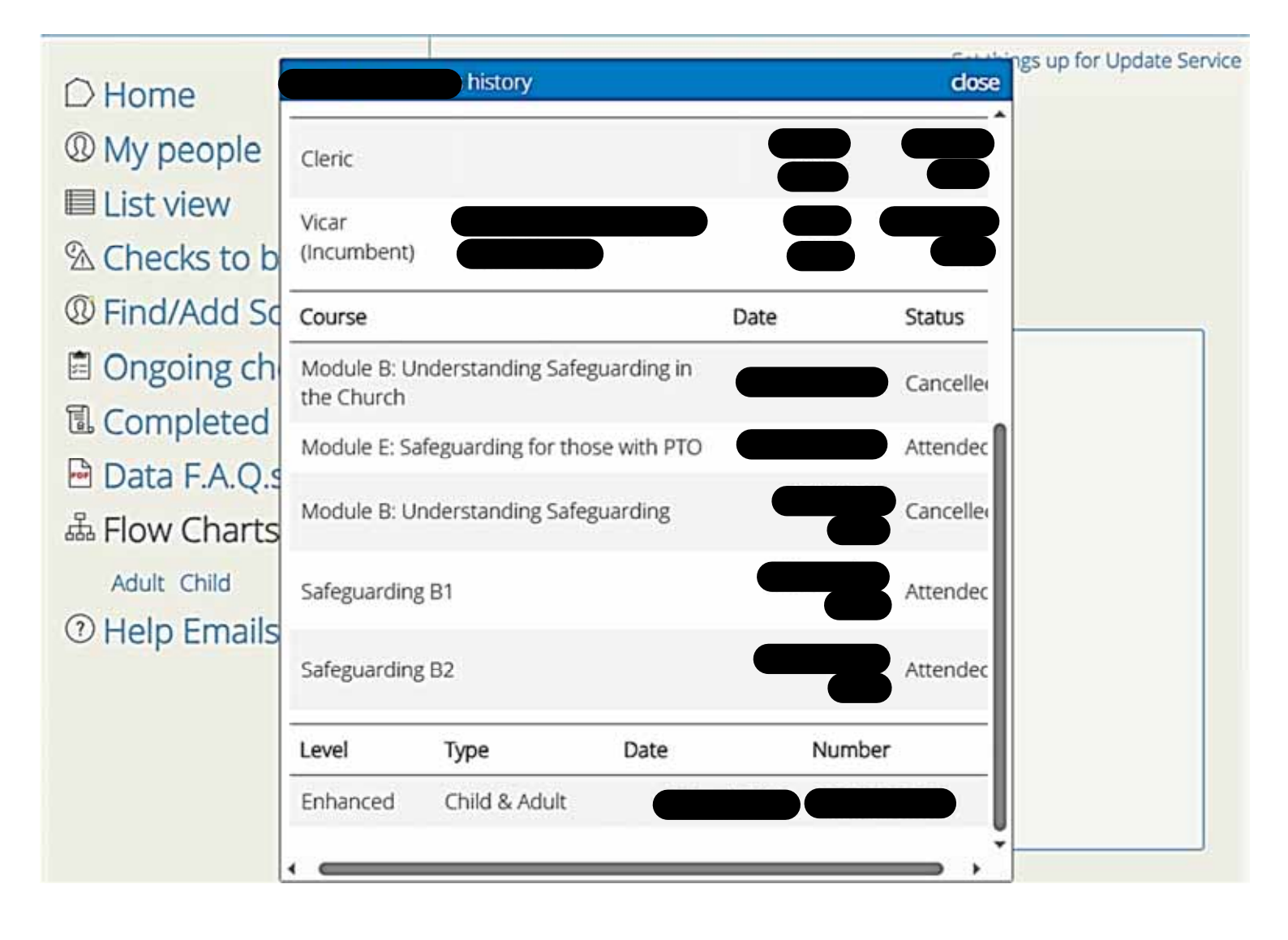

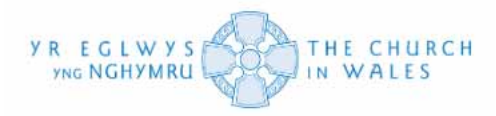

You will also notice from the record highlighted above that there are various types of Safeguarding modules to take. These are divided into six different modules that range from A to F.

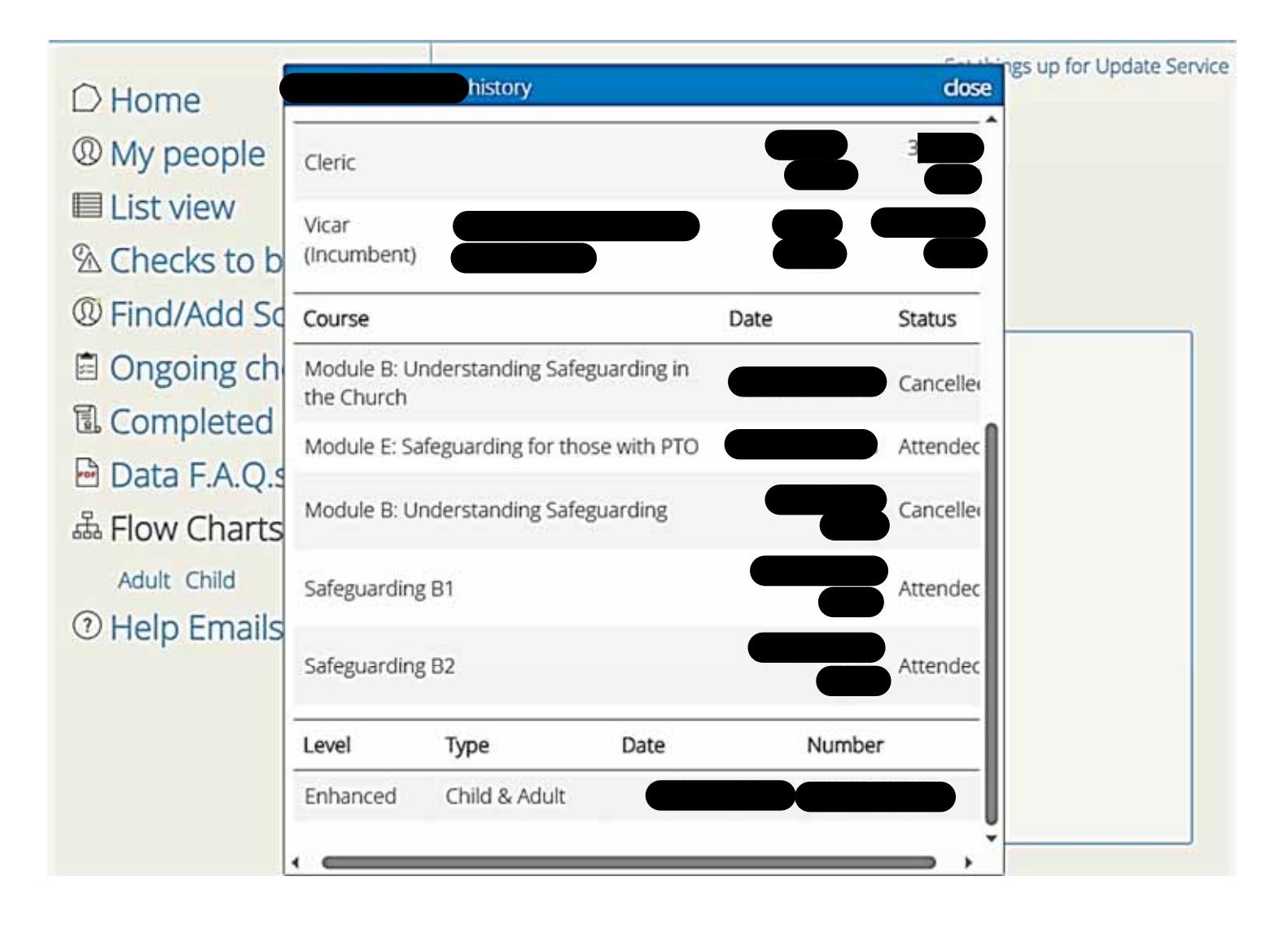

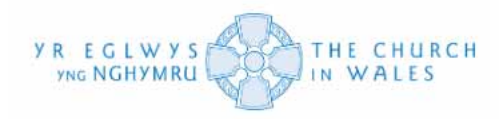

Just a recap on the different training modules as an overview:

- **Module A** (known as Safeguarding Awareness) applies to all clergy and church officers, including MAC Chairs & members, everyone with a need to complete further safeguarding training courses. This can be accessed online at www.churchinwales.org.uk/en/safeguarding/safeguarding-training/church-in-wales-safeguarding-awareness-module-a.
- Module B (known as Understanding Safeguarding in the Church) applies to All clergy, anyone in a role which involves working with children, young people, or adults at risk, i.e., Churchwardens, Licensed readers, Vergers, MAC Chairs and members, MA Safeguarding officers, MA/Parish Directors of Music. This can be accessed online via the link displayed above for Module A or can be completed via face-to-face training.
- Module C (known as Safeguarding and Leadership) applies to MA Leaders, MA Safeguarding officers, MAC Chairs and members. There may be local context where it would be appropriate for other individuals who significantly influence leadership to attend – for example focal ministers or churchwardens; locally appointed leaders and this can be accessed online or can be completed via face-to-face training.
- Module D (known as Safeguarding and Senior Leadership) applies to Archbishop, Diocesan Bishops, Provincial Secretary, General Counsel, Archdeacons, Deans, Bishops Chaplains, Diocesan Secretaries, Directors of Ministry, Directors of Music (Cathedrals), St Padarn's Institute Principal etc. This can be completed via face-to-face training.
- **Module E** (known as Safeguarding for PTOs) applies to those granted Permission to Officiate by Diocesan Bishop. Participants can attend Module B training as an alternative to attending Module E and this can be completed via face-to-face training.
- **Module F** (known as Ministry Area Safeguarding Officers) applies to MA Safeguarding officers only.

Please see below the link to the Safeguarding page on our CinW website which includes a list of contacts if you have any further questions on Safeguarding training:

Website link: <u>https://www.churchinwales.org.uk/en/clergy-and-members/safeguarding/</u>

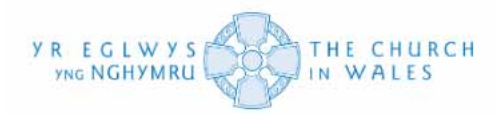

### Frequently Asked Questions - System

Someone has a record on the system but isn't showing up under my list. How do I get them under there?

- Please see the Find / Add Someone section of this User Guide.

What is meant by "Child Barring" and "Adult Barring"?

- Child Barring and Adult Barring define whether a person engages in regulated activity with vulnerable adults or children. Please see Navigating the Child and Adult flowcharts section of this User Guide.

This person has a DBS, but it is saying "DBS not valid." What does this mean?

- This could mean one of two things. In the first instance, it may be that the system is unable to match the certificate back to set DBS requirements. If so, please see the 'Defining DBS Requirements' section of this User Guide for assistance. If the requirements have already been set and the system is still unable to match the two together, it is most likely due to the certificate missing a certain entry level, workforce or even barring's. In this case, we would suggest that a new one be set up.

Do I need to complete the DBS processing before an applicant starts in their role?

There is no law that prevents you from starting a job without a DBS check, unless it is a regulated activity as defined by the DBS, in which case you'll need an enhanced DBS certificate before you can start. However, some employers may have their own policies that require a DBS check before you can start work. Most employers prefer to use an online service to obtain a DBS certificate, and in some cases, it is a legal requirement to have a valid DBS certificate before starting work, especially roles that involve working with children or vulnerable adults.

What does the blank shield with the green tick inside of it mean?

- This means that the DBS requirements have been set. Please see the 'Defining DBS Requirements' section of this User Guide for clarification.

What does the blank shield with the red tick inside of it mean?

- This means that the DBS requirements have not been set. Please see the 'Defining DBS Requirements' section of this User Guide for clarification.

Is there a Welsh language option?

- Yes. If you click where it says 'Cymraeg' on the top right corner of the screen it should translate the page.

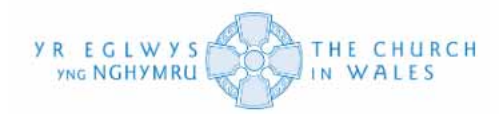

#### Frequently Asked Questions - Data

#### • Is your system data protection/UKGDPR compliant?

Yes. The Representative Body of the Church in Wales is compliant for the UKGDPR and other legislation such as the Data Protection Act 2018. Also, a Data Protection Officer has been appointed to oversee all the data protection activity. The DPO can be contacted at <u>dataprotection@churchinwales.org.uk</u>.

#### • How do I know my data is safe?

The Representative Body of the Church in Wales has instituted a robust system of data protection by design, both Online and Offline, which operates in a manner that ensures appropriate security of the personal data under its control, including protection against unauthorised or unlawful processing and against accidental loss, destruction or damage, using appropriate technical and organisational measures, both electronic and manual systems and includes appropriate training for staff members involved.

#### • Who, in the Church in Wales, will be able to see my personal data?

The Representative Body of the Church in Wales following the data protection limitation principles laid down in the law will ensure only the minimum number of people can access the data collected. The access to data is controlled, password protected and, on a need, to know basis only.

# • Why does the national office need my personal data when my involvement with the church is diocesan level?

The Representative Body of the Church in Wales manages various aspects of the Church's activities including data protection. The data held by 'My Church People' is centralized for the protection of the individuals concerned, ease of management and security of the data.

#### • I've volunteered with the Church for a number of years, and no one has ever asked for my personal data. Why do I have to put my personal data in to your system?

The Church has several legal responsibilities to ensure the safety of its environment and the people who are within it. Also, the conclusions of the recent national investigation into historic abuse (IICSA) lay down additional guidelines and a framework for protection. The 'My Church People' database is part of a wide-ranging response to these requirements.

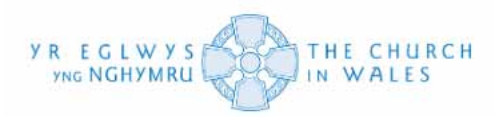

# • Why am I being asked to provide my personal data when you already know about me from my history with the Church?

The National office is managing the data previously provided and moving it across into the new My Church People system so there is a consistent approach of good data protection practice across all aspects of the Church in Wales systems which are professionally maintained with the required levels of security and compliance.

#### • What did you do with the data you had stored for me?

The National office is cleansing the database and removing data older than 3 years to ensure we comply with the data minimization, storage, and accuracy principles. Only Data which was provided within the last three years will be used for the new My Church People system so you may be asked to resend data provided before that date.

#### • Will you be sharing my data with any other parties?

The Representative Body of the Church in Wales is only allowed to share Personal Data under its control in certain prescribed circumstances. The People and Organizations who can access the data are known as Data Processors and they must by law be under strict contractual agreements with the Church. Further details of this are available on the various Privacy Notices published by the Church which can be found on the main website.

#### • How long will you keep my data for?

The length of time data is kept varies depending on the role in question. Details of the retention schedule(s) for data can be found on the Privacy Notices published on the Church's main Website.

#### • What happens to my data/record when I am no longer in a role?

The Personal Data collected for My Church People will be kept in accordance with the Data Retention Schedule available on the Privacy Notice on the main website.